## LOGGER ver.4.1. - USER MANUAL

mgr inż. Anna Jerzykowska mgr inż. Krzysztof Błasiok

Katowice, March 2006/revision may 2010

# Contents

| 1        | Intr | oducti  | on                                                      | 6  |
|----------|------|---------|---------------------------------------------------------|----|
| <b>2</b> | Pro  | gram's  | s requirements                                          | 7  |
| 3        | Pro  | gram o  | operation                                               | 8  |
|          | 3.1  | Progra  | am's user interface                                     | 8  |
|          | 3.2  | Gettin  | g started                                               | 11 |
|          | 3.3  | Openi   | ng the data window – shaft choosing                     | 12 |
| 4        | Pag  | e confi | iguration                                               | 14 |
|          | 4.1  | Gener   | al window appearance configuration                      | 15 |
|          |      | 4.1.1   | Background color defining                               | 16 |
|          |      | 4.1.2   | Page division definition                                | 16 |
|          |      | 4.1.3   | Grid displaying definition                              | 16 |
|          |      | 4.1.4   | Grid color setting                                      | 17 |
|          |      | 4.1.5   | Binary signals displaying mode setting                  | 17 |
|          |      | 4.1.6   | Other plots' configurations                             | 18 |
|          | 4.2  | Analog  | g signals layout configuration                          | 19 |
|          |      | 4.2.1   | Adding and removing analog signals' plots to the window | 20 |
|          |      | 4.2.2   | Additional displaying parameters                        | 21 |
|          |      | 4.2.3   | Defining plot's color                                   | 22 |
|          |      | 4.2.4   | Defining of analog plots' Y-axis position               | 22 |
|          |      | 4.2.5   | Scaling of the plots                                    | 22 |

|    |               | 4.2.6    | Configuration of the Cursor and Cursor delta windows contents | 23        |
|----|---------------|----------|---------------------------------------------------------------|-----------|
|    | 4.3           | Binary   | v signals layout configuration                                | 23        |
|    |               | 4.3.1    | Arranging signals' order                                      | 24        |
|    |               | 4.3.2    | Adding and removing binary signals' plots to the window       | 25        |
|    |               | 4.3.3    | Additional displaying parameters                              | 25        |
|    |               | 4.3.4    | Signals plot's polarization                                   | 25        |
|    |               | 4.3.5    | Configuration saving                                          | 26        |
| 5  | Dat           | a sour   | ce                                                            | 27        |
| 6  | Gra           | phs vi   | ewing                                                         | 29        |
|    | 6.1           | Direct   | jump to known time period                                     | 29        |
|    | 6.2           | Graph    | s viewing                                                     | 30        |
|    |               | 6.2.1    | Next and previous page                                        | 30        |
|    |               | 6.2.2    | Half page shifting                                            | 30        |
|    | 6.3           | Data r   | ange selection                                                | 31        |
|    |               | 6.3.1    | Data range choice                                             | 32        |
| 7  | Cur           | sor      |                                                               | <b>34</b> |
|    | 7.1           | Curson   | properietes                                                   | 34        |
|    | 7.2           | Curson   | activating and inactivating                                   | 35        |
| 8  | Cur           | rsor de  | lta                                                           | 37        |
|    | 8.1           | Curson   | Delta                                                         | 37        |
|    | 8.2           | Movin    | g of cursor delta                                             | 38        |
|    | 8.3           | Curson   | delta activating and inactivating                             | 39        |
| 9  | Sing          | gle stro | oke signals                                                   | 41        |
| 10 | $\mathbf{Em}$ | ergenc   | y signals                                                     | 42        |
| 11 | "W            | UG" D    | isplaying mode                                                | 44        |

| CONTENTS |
|----------|
|----------|

| CONTENTS                                                                                       | 3  |
|------------------------------------------------------------------------------------------------|----|
| 12 Data layers                                                                                 | 46 |
| 13 Cooperation with AR3c-Audio voice recorder                                                  | 48 |
| 14 Data searching                                                                              | 50 |
| 15 Reports                                                                                     | 53 |
| 15.1 Reports configuration                                                                     | 53 |
| 15.2 Reports performing                                                                        | 56 |
| 16 Shifts beginning configuration                                                              | 59 |
| 17 Printing                                                                                    | 60 |
| 18 Copying to clipboard                                                                        | 62 |
| 19 Data archiving                                                                              | 63 |
| 20 Datalogger's contents                                                                       | 65 |
| 21 Datalogger time setting (available only for AR-2c dataloggers)                              | 66 |
| 22 Communication                                                                               | 68 |
| 22.1 Communication with voice recorder (Logger ver. 4.1-0.11 and later) $\ldots \ldots \ldots$ | 69 |
| 23 Exiting from the LOGGER program.                                                            | 70 |

# List of Figures

| 3.1  | General program's view with opened dat windows is shown on fig                                                                  | 9  |
|------|----------------------------------------------------------------------------------------------------|----|
| 3.2  | Data window showing graphs obtained from AR datalogger                                                                          | 10 |
| 3.3  | An example of Choose shaft dialog                                                                                               | 13 |
| 4.1  | A general window's configuration tab view $\ldots \ldots \ldots \ldots \ldots \ldots \ldots \ldots \ldots \ldots \ldots \ldots$ | 15 |
| 4.2  | Activation of transmitting and playing audio files in Logger program                                                            | 19 |
| 4.3  | Analog signals configuration tab in the Pages configuration dialog $\ldots \ldots \ldots$                                       | 20 |
| 4.4  | Binary signals configuration tab in the Pages configuration dialog                                                              | 24 |
| 5.1  | Data source selection                                                                                                    | 28 |
| 6.1  | Half page shifting - graphs comparison                                                                                          | 31 |
| 6.2  | Data range choice                                                                                                    | 32 |
| 7.1  | Illustration of two methods of viewing the binary signals in cursor window                                                      | 35 |
| 8.1  | A sample LOGGER program window with Cursor Delta                                                                                | 38 |
| 8.2  | : The graphs from previous figure zoomed in                                                                                     | 39 |
| 9.1  | A sample window showing single stroke signals series                                                                            | 41 |
| 10.1 | Two methods of displaying emergency signals information                                                                         | 43 |
| 11.1 | Comparison of two displaying modes of single stroke signals                                                                     | 45 |
| 12.1 | Displaying of the first data layer                                                                                              | 47 |

## LIST OF FIGURES

| 12.2 | Displaying of the second data layer                               | 47 |
|------|-------------------------------------------------------------------|----|
| 14.1 | The "Find signal" dialog window for searching criteria definition | 51 |
| 15.1 | Reports' definition window                                        | 54 |
| 15.2 | Report's criteria definition dialog                               | 55 |
| 15.3 | Sample report's view                                              | 58 |
| 17.1 | A sample printout performed by means of LOGGER program            | 61 |
| 19.1 | data transmission progress window                                 | 63 |
| 20.1 | Datalogger memory contents dialog                                 | 65 |
| 21.1 | AR-2c datalogger time setting                                     | 67 |
| 22.1 | Communication settings dialog box                                 | 68 |
| 22.2 | IP address and port number setting for voice recording            | 69 |

# Introduction

Logger ver. 4.1 is a utility program serving for visualization and archivisation of analog, binary and single stroke signals of mining hoists' systems obtained from AR-2c and AR-3c Digital Registers. LOGGER cooperates with the registers through RS-232 or RS-485 serial links,or through network interface. Using LOGGER program it is possible to directly browsing through the registers' memory contents or copying data to data storage (hard disc, floppy, external mass storage) for archivisation purposes. Data fragments can be printed. Also an extended report functionality has been added. The program can cooperate with several AR registers simultaneously.

# Program's requirements

- PC compatible computer with Windows (98,2000,NT,XP) OS
- 24 MB RAM (or more)
- 50 MB free hard disc space
- coloured screen,
- mouse
- printer
- audio board in case of playing sound from voice recorder
- free serial port or network interface
- modem in case of modem link
- network interface adviced for AR-3c dataloggers
- MS Windows XP or later

# **Program operation**

## 3.1 Program's user interface

During program operation two kinds of windows appear on the desktop:application window (main program's window)data windows appearing in the main window - see fig.3.1.

- Application window contains:
- control menu field in the upper left corner
- tittle bar with program's name (LOGGER 4.1-0.4)
- menu bar containing main menu
- maximize, iconic buttons in upper right corner of the window
- scrolling bars

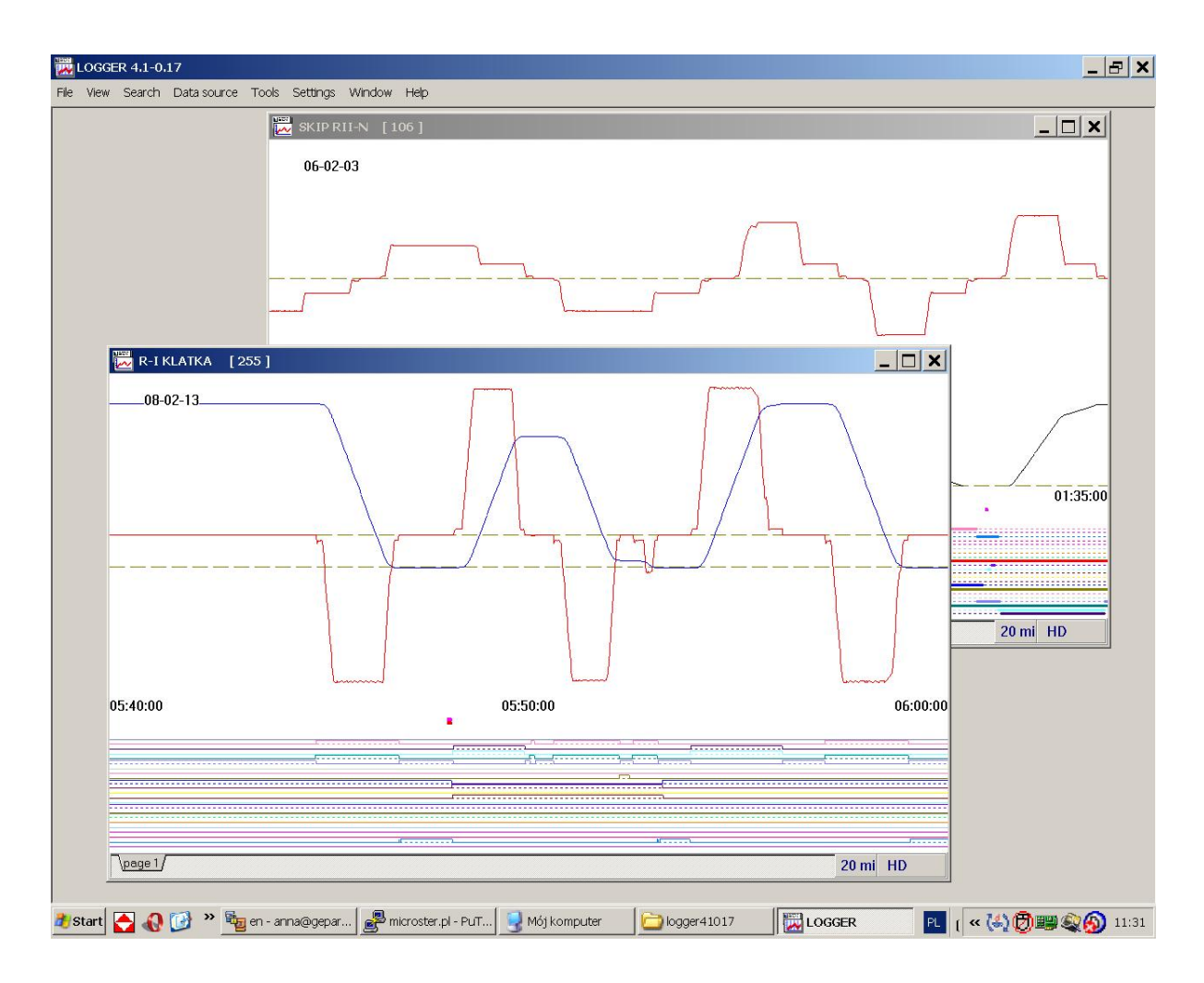

Figure 3.1: General program's view with opened dat windows is shown on fig.

Inside the main window there are data windows known also called "document windows"). One can open simultanuously many data windows. Data windows serve for displaying the graphs of machine's work. Sample view of data window is shown on fig.3.2. Data windows use common application menu.Data windows can be minimized or shown as icons

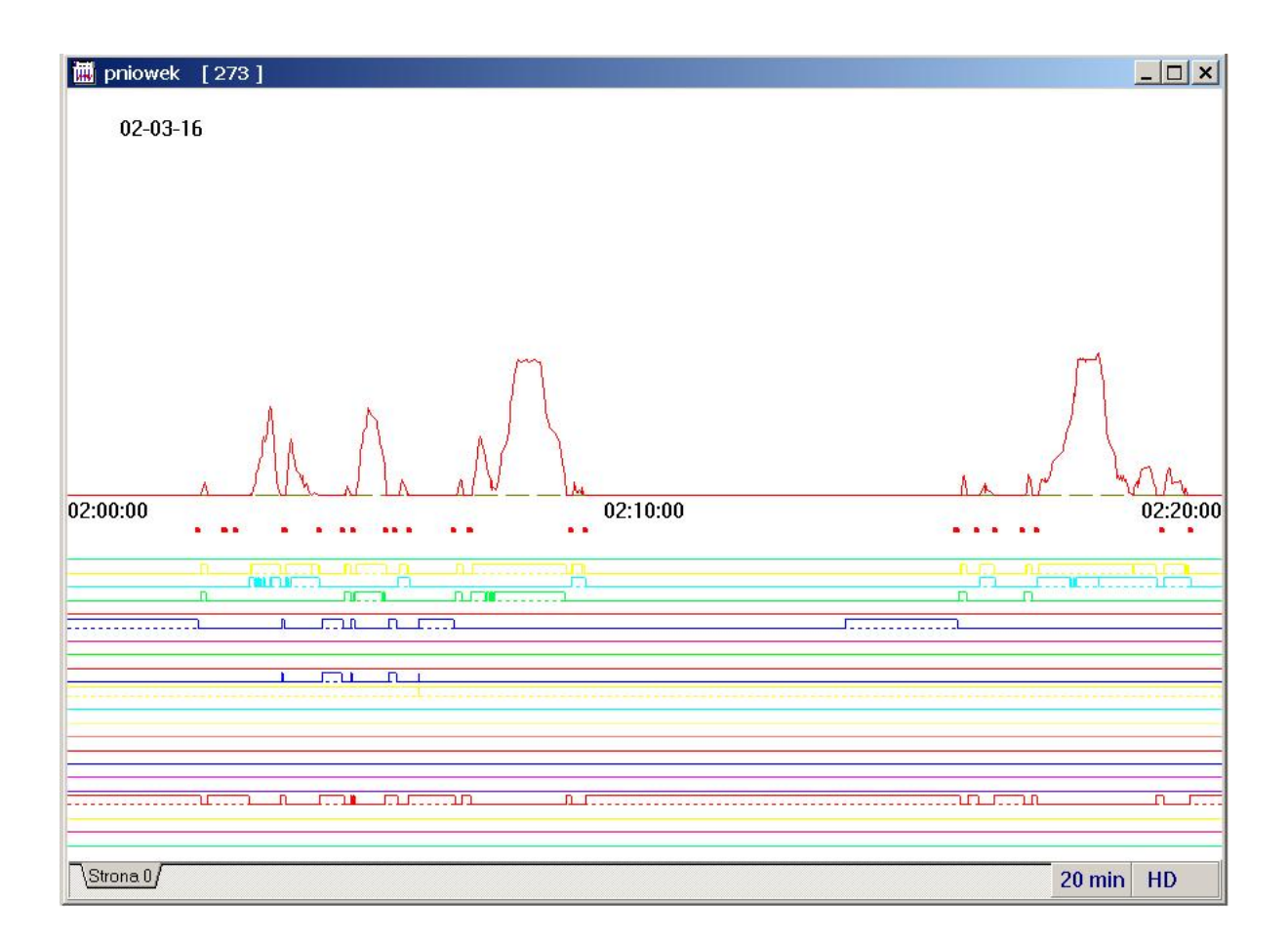

Figure 3.2: Data window showing graphs obtained from AR datalogger

Data window contains:

- control menu field in the upper left corner
- Title bar with shaft name, and datalogger' serial number
- maximize, iconic buttons in upper right corner of the window
- graph's date in format: year month day, in the upper left corner
- analog graphs' field it occupies defined in the configuration option window's part and contains declared plots.
- Graphs' timing information: data range begining, middle and ending is labeled in the format: hour:minute
- position markers in the form of vertical red dashes (when applied)
- single stroke signals' markers in form of red and green dots (if single stroke signals are present on given graph)

- Emergency signals (if applied) displayed in the right part of the window in two columns: short signal's name and its time offset
- binary signals' field in the bottom part of the window. Active binary signals are shown in the form of coloured lines or diagrams,
- data source information displayed in the lower right corner
- range information displayed in the lower right corner
- tabs' field enabling of choice of one configured pages. Current page's tab is marked.

Additionally data windows can contain:

- moving cursor in the form of vertical blue line
- moving cursor window
- moving so called "delta cursor" in the form of vertical green line
- moving "delta cursor" window
- transmission progress window
- single stroke signals window
- "Particuliars" window serving for displaying additional information about emergency signals

After right mouse clicking a context menu appears on the screen. It serves for accessing of frequently used items of application menu. For a given datalogger it is possible to define multiple sets of signals to present on a single window page. The Pages' configuration section covers this subject. The LOGGEER program can simultaneously cooperate with multiple AR-2c and AR-3c dataloggers what gives possibility of viewing several data graphs deriving from different hoists.

## 3.2 Getting started

In order to run LOGGER program one should choose Start -> Programs menu

- 1. Choose **Register** group
- 2. Double click LOGGER icon

The main application window opens

## 3.3 Opening the data window – shaft choosing

In order to open the data window, where the graphs concerning given hoist will be viewed: (see fig. 3.3):

- From menu File choose Open or
- From menu **Window** choose **New window** or
- $\bullet$  choose  $\mathbf{New}$  window from context menu

or

• apply F3 key

A **choose shaft** dialog window opens with a shafts' list control where: Choose shaft's name from where the diagrams are to be viewed:

- double-click the chosen shaft's namedouble-click the chosen shaft's name or
- $\bullet$  choose the shaft name by clicking on its name and then accept by  $"OK"\;$  button
  - or
- choose the shaft name by moving selection mark by means of arrow keys and then push **ENTER** key

The data window opens – here the diagrams can be viewed. The window will be empty for the first time it is used, next, every time, when opened, it will contain last viewed data. (concerns only data archivized on the disc). It is possible to work simultaneously with many data windows showing data from different or the same datalogger.

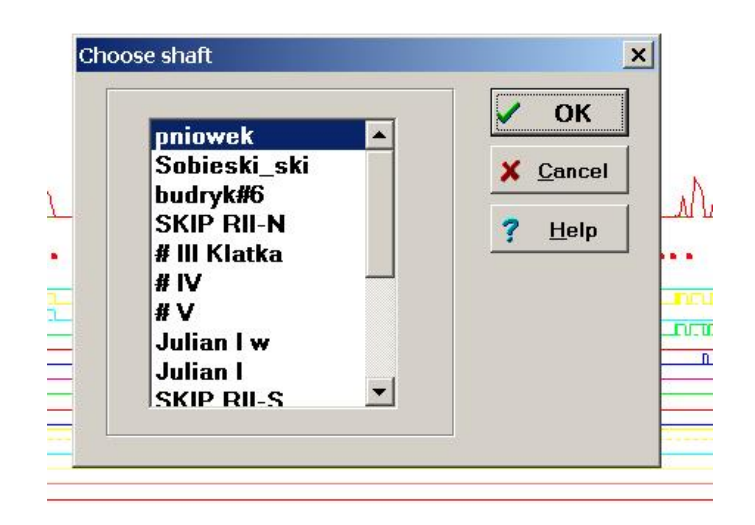

Figure 3.3: An example of Choose shaft dialog

It is possible to simultaneously open many data windows with the plots taken from the same datalogger - in case we want to compare plots from different time or apply different time scale. It is also possible to open many windows with the plots from different dataloggers

## Page configuration

n order to adapt the LOGGER program screens appearance to personal demands or preferences a special **Page configuration** function has been introduced. To run this function one has to:

- Choose **Page configuration** from **Options** menu or
- $\bullet\ {\rm choose}\ {\rm Configuration}\ .$  . from the context menu

A **Pages configuration** dialog opens and current data window becomes a configuration preview window.

- To choose other existing page for configuration or add or delete a page one has to:
  - Enter the View tab of Page configuration dialog and choose correspondent page tab (in the lower window's part)
- to add new page
  - apply  $\mathbf{Add}$  button

We can configure up to 200 pages

- to delete a page
  - choose corresponding page tab and apply **Delete** button
- It is possible to define separately each page and data appearance on it.

## 4.1 General window appearance configuration

| Pages configuration                                     |                                                                                                    | ×                                                        |
|---------------------------------------------------------|----------------------------------------------------------------------------------------------------|----------------------------------------------------------|
| View Analog signals Binary signals                      |                                                                                                    |                                                          |
| Page name<br>page 1                                     | Page color                                                                                            | OK                                                       |
| Page division<br>A 65 Analog<br>%<br>35 Binary          | ☐ Grid<br>Grid color<br>Grid step<br>5 	€                                                             | X <u>C</u> ancel                                         |
| Binary signals<br>Coloured<br>As lines<br>Leading lines | Analog signals<br>Coloured                                                                            | <mark>7 i <u>A</u>dd<br/><b>± i <u>R</u>emove</b></mark> |
| Voice recording Recording Leading lines                 | <ul> <li>✓ Text</li> <li>✓ Single stroke signals</li> <li>✓ H.B.</li> <li>✓ Location marks</li> </ul> |                                                          |
| page 1 (page 2 (page 3 (page 4 (page 5 (page            | ge 6 (page 7 /                                                                                        |                                                          |

Figure 4.1: A general window's configuration tab view

For defining general window's view the **View** tab should be chosen - see fig.4.1.

Now it is possible to:

- define page name in the **Page Name** edit box
- set the background window's color
- set the percentage division between analog and binary sections.
- Define grid displaying
- Set the grid color

- Set the grid step by entering in the **Grid step** edit box a value which means the quantity of grid cells
- Define the mode of binary signals displaying.
- Set other elements in data windows

## 4.1.1 Background color defining

- 1. click Page color field A Color window opens where:
  - (a) one of the standard background colors or
  - (b) one of pre-defined non-standard colors can be chosen
  - (c) or define our own non-standard color
- 2. confirm the choice by clicking **OK** button of **Color** window.

## 4.1.2 Page division definition

to do it enter the **Page division** field

- move the slider to a position according to desired page division or
- enter the value (0..100) in any of fields (Analog, Binary).Second field automatically fills in with supplementary value after changing focus to other dialog's field

## 4.1.3 Grid displaying definition

To define displaying of the grid in analog section layout one has to:

- Check the Grid checkbox to display the grid or
- Uncheck the **Grid** checkbox to remove the grid

## 4.1.4 Grid color setting

- 1. In order to set grid color enter the **Grid color** fieldA standard **Color** window opens to define grid's color. Grey is default. Here we can define:
  - (a) one of the stardard colors
  - (b) one of the non-standard predefined colors
  - (c) define our own non-standard color
- 2. confirm the choice by clicking **OK** button of **Color** window.

## 4.1.5 Binary signals displaying mode setting

#### If in the **Binary signals** field:

• the **Coloured** checkbox is checked – both the binary signals' plots and their leading lines are drawn in defined colors.

or

- the **Coloured** checkbox is unchecked both the binary signals' plots and their leading lines are drawn in black.
- the As lines checkbox is checked high states of binary signals are drawn as horizontal wide lines and low states as a thin dashed leading lines (if Leading lines checkbox is checked) or are not drawn (if Leading lines checkbox is unchecked)

or

- the As lines checkbox is unchecked the binary signals' plots are drawn as common twostate diagrams.
- the **Leading line** checkbox is checked the binary signals' plots are drawn with leading lines

or

• the **Leading line** checkbox is checked – the binary signals' plots are drawn without leading lines

#### 4.1.6 Other plots' configurations

if in the **Other** field:

- 1. Text
  - (a) the **Text** checkbox is checked the time information beneath the X-axis at the beginning, in the middle and at the end of the screen is displayed
  - (b) the **Text** checkbox is unchecked the time information is disabled
- 2. Single stroke signals
  - (a) the **Single stroke signals** checkbox is checked the single stroke signals marks in the form of small red and green dots are displayed
  - (b) the **Single stroke signals** checkbox is unchecked the single stroke signals marks drawing is disabled
- 3. H.B. Emergency signals
  - (a) the **H.B.** checkbox is checked the emergency signals displaying is enabled
  - (b) the **H.B.** checkbox is unchecked the emergency signals displaying is disabled
- 4. Location marks
  - (a) the Location marks checkbox is checked the position marks' drawing is enabled and the position marks are drawn in form of vertical red dashes along with corresponding position value

the Location marks checkbox is uchecked – the position marks' drawing is disabled WARNING!!! - the position marks are displayed only for time ranges less than 20 minutes

- (b) the **Single stroke signals** checkbox is unchecked the single stroke signals marks drawing is disabled
- 5. Sound recording
  - (a) if the **Voice recording** checkbox is checked there is a possibility of transmitting audio files from the "AR3c-Audio" recorder
  - (b) if this checkbox is unchecked audio files can't be transmitted

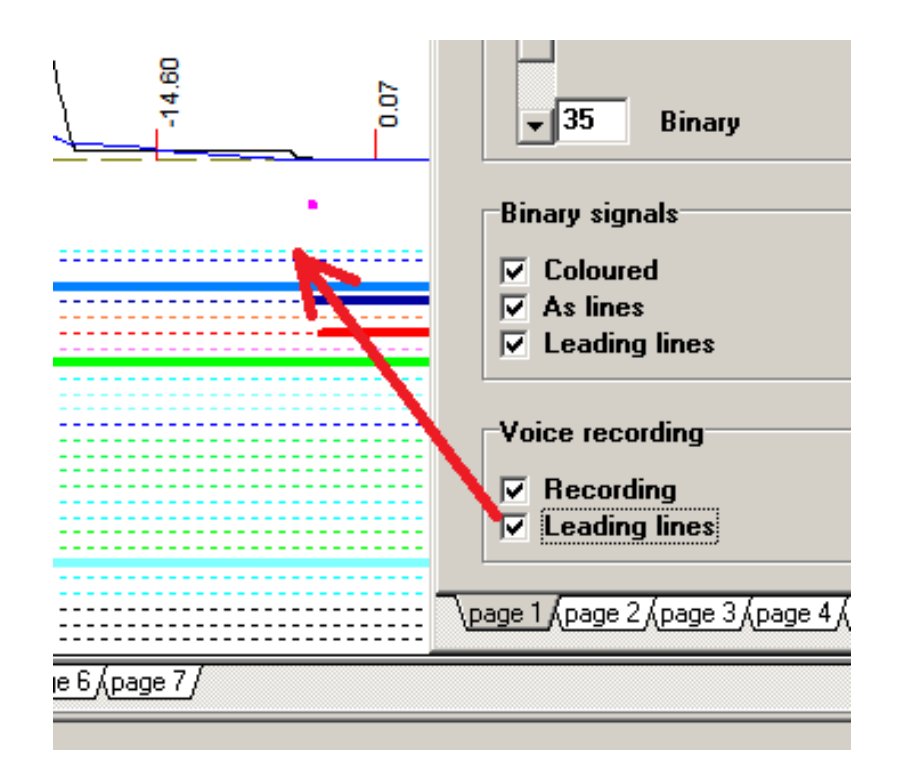

Figure 4.2: Activation of transmitting and playing audio files in Logger program.

## 4.2 Analog signals layout configuration

In order to set the analog signals' layout appearance one should click the **Analog signals** tab of the **Pages configuration** dialog – see fig.4.3. A configuration panel for analog signals opens. In the left **Accesible signals** window a list of all analog signals registered by given AR datalogger is displayed and in the right **Signals** window a list of displayed on current page analog signals is shown. Here it is possible:

|           | Analog signals                                                                                                    | Pinen Laignala        |                                                      |                         |
|-----------|----------------------------------------------------------------------------------------------------|-----------------------|------------------------------------------------------|-------------------------|
|           | Analog signals<br>ccessible signals<br>convX_ShaftP<br>convY_ShaftP<br>Speed<br>nArmCurrent<br>nArmVolt                                       | Binary signals  <br>> | Signals<br>InArmCurrent<br>InArmVolt<br>InFieldCurre | ✓ OK<br>Save            |
|           | nBrakeP1Pre<br>nBrakeP2Pre<br>)PBrakeOrder<br>)PDriveOrder<br>RopeForce1<br>RopeForce2<br>StopDist1<br>StopDist2<br>BeltSpeed<br>)reMasOnBelt |                       |                                                      | <u>?</u> <u>H</u> elp   |
| -InA<br>⊡ | rmCurrent                                                                                                    | Color                 | Value                                                | Zero                    |
|           | Inversion<br>Abs. value                                                                                                    | Location              | <ul><li>✓ Values</li><li>✓ Gradient</li></ul>        | Max [16383.5]<br>7000 🛫 |

Figure 4.3: Analog signals configuration tab in the Pages configuration dialog

Now it is possible to:

- Define which signals are to be present on current page.
- Define additional displaying parameters separately for each analog signal.

## 4.2.1 Adding and removing analog signals' plots to the window

It is possible to configure max. 16 analog signals on one page.

- 1. To add a signal (or group of signals) one should:
  - (a) select a signal or signals' group in the  ${\bf Accesible \ signals}$  window

- i. single signal can be selected by the left mouse click,
- ii. a group of signals can be selected by left mouse click while pushing **Shift** or **Ctrl** key
- (b) click the ">" pushbutton
- 2. To remove a signal select a signal or signals' group in the **Signals** window single signal can be selected by the left mouse click, a group of signals can be selected by left mouse click while pushing**Shift** or **Ctrl** keyclick the "<" pushbutton

## 4.2.2 Additional displaying parameters

to define additional displaying parameters separately for each analog signal one should select chosen signal's name in the **Signals** window and do the following:

Now we can define following graphical elements:

- Axis,
- Inversion,
- Absolute value
- if:
- the Axis checkbox is checked the analog signal plot's axis is drawn. This axis is always drawn in black color separately for each analog plot.
- the Axis checkbox is unchecked the analog signal plot's axis isn't drawn.
- the **Inversion** checkbox is checked the corresponding analog signal's plot is inverted or
- the **Inversion** checkbox is unchecked the corresponding analog signal's plot is drawn normally
- the Abs. Value checkbox is checked the corresponding analog signal's plot is drawn as an absolute value

or

• the **Abs. Value** checkbox is unchecked – the corresponding analog signal's plot is drawn normally

#### 4.2.3 Defining plot's color

To do it one should:

- 1. click in the **Color** box
- 2. standard Color dialog opens
  - (a) one of the stardard colors
  - (b) one of the non-standard predefined colors
  - (c) define our own non-standard color
- 3. choose the color and confirm by **OK** button

#### 4.2.4 Defining of analog plots' Y-axis position

The value set in **Location (0..100)** field defines the percentage position of the signal's "0" value on the analog signals' layout. The default setting is "0" (i.e. At the very bottom)

To change the signal plot's position:

- set other value 0..100 in the Location (0..100) field
  - or
- clicking on the small arrows in the Location (0..100) field move the plot

#### 4.2.5 Scaling of the plots

The value set in the **Max** field means the maximum value, which can be displayed on the signal's plot. The value set in "[]" brackets is the signal's range for positive values. To change the scaling factor one should enter the new value in **Max** field.

For instance: in order to decrease the graph's amplitude a value less than shown in "[]" brackets should be entered

WARNING!!! - only integers should be entered, the best way is to enter values divisible by 5

## 4.2.6 Configuration of the Cursor and Cursor delta windows contents.

• If we:

check the **Value** checkbox – the signal's value under the cursor will be displayed in the **Cursor** window

or

- uncheck the Value checkbox the signal's value won't be displayed in the Cursor window
- check the Values checkbox the signal's values under both cursors will be displayed in the Cursor delta window

or

- uncheck the Values checkbox the signal's values won't be displayed in the Cursor delta window
- check the **Differential** checkbox the signal's differential between both cursors will be displayed in the **Cursor delta** window. This value is counted out as signal's values difference divided by the time bounded by two cursors.

or

uncheck the Differential checkbox – the differential value won't be displayed in the Cursor delta window.

## 4.3 Binary signals layout configuration

After choosing **Binary signals** tab in the **Pages configuration** dialog – see fig. 4.4 – the **Binary signals** configuration panel opens. In the left **Accesible signals** window a list of all binary signals registered by given AR register is displayed and in the right **Signals** window a list of displayed on current page binary signals is shown. Between both windows three radio buttons are placed:

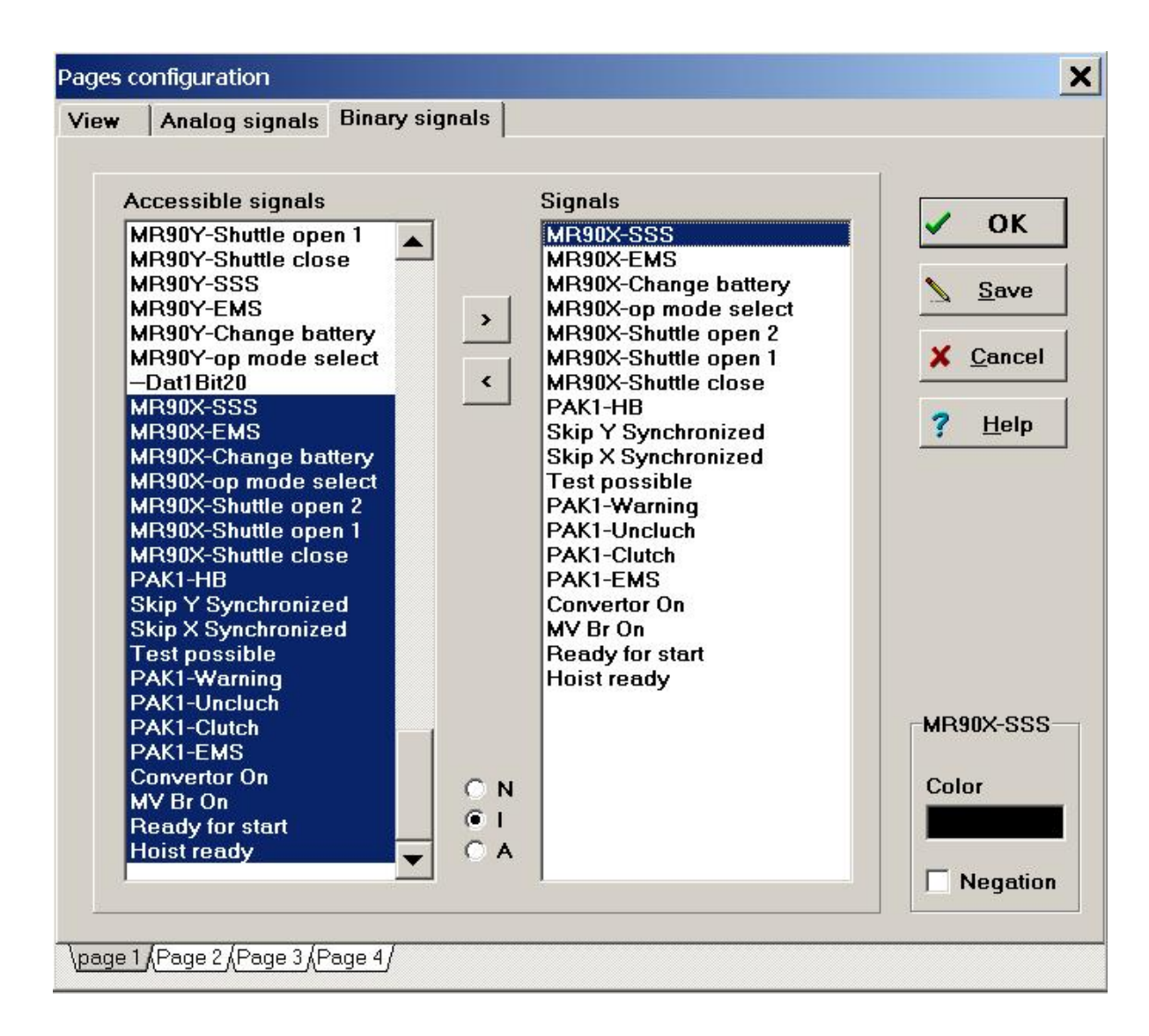

Figure 4.4: Binary signals configuration tab in the Pages configuration dialog

## 4.3.1 Arranging signals' order

If we choose:

- N the signals will be arranged in an increasing order (by signals numbers)
- I the signals will be arranged in a decreasing order (by signals numbers)
- $\bullet~{\bf A}$  the signals will be arranged in an alphabetical order (by signals names)

Now it is possible to:

- Define which binary signals to display on current page
- Define additional displaying parameters separately for each binary signal:

#### 4.3.2 Adding and removing binary signals' plots to the window

• To add a signal (signals) to a page one should:

select a signal or signals' group in the **Accesible signals** window single signal can be selected by the left mouse click, a group of signals can be selected by left mouse click while pushing**Shift** or **Ctrl** key, click the ">" pushbutton

It is possible to configure max. 64 binary signals per page

• To remove a signal (signals) from the page one should:

select a signal or signals' group in **Signals** window single signal can be selected by the left mouse click, a group of signals can be selected by left mouse click while pushing**Shift** or **Ctrl** key

click the "<" pushbutton

## 4.3.3 Additional displaying parameters

in order to define additional displaying parameters separately for each binary signal one should:

- 1. select the signal's name in the **Signals** window and after one can define following
- 2. Now it is possible to define:
  - (a) signal's color: click in the **Color** field
  - (b) standard **Color** dialog opens
    - i. one of the stardard colors
    - ii. one of pre-defined non-standard colors can be chosen
    - iii. define our own non-standard color
- 3. choose the color and confirm by **OK** button

#### 4.3.4 Signals plot's polarization

- 1. if the **Negation** checkbox is checked the signal's plot will inverted
  - (a) it means that if **As lines** drawing mode had been chosen inactive state of a signal will be represented as a line, active state will be drawn as leading line (if chosen),

(b) if **As lines** drawing mode is unselected active state of a signal will be drawn as low level of the plot and inactive state of this signal as high level of the plot.

Additionally in the **Cursor** window the signal's name will be accompanied by "N\_" note.

- 2. if the Negation checkbox is unchecked the signal plot will be drawn normally
  - (a) active state of binar signal will be shown as a solid line, and inactive state will be presented as lack of such line,
  - (b) or on charts that are lines, inactive part of the signal will be drawn as low level of the plot and the active part as high level of the plot

#### 4.3.5 Configuration saving

The configuration, when finished, can be stored by applying **Save** button. It is also possible to abandon changes by selecting **Cancel** button or finish the configuration by clicking **OK** button – in this case new configuration will be active unless one changes the window focus. Any new window for the configured datalogger will be opened with old configuration. This option is useful for temporary viewing the plots in configuration which won't be used any longer.

Usually, after setting all configurations it is advisable to use Save button unless new settings will be lost.

## Data source

The charts, which can be seen on the screen can be created basing on data directly transmitted from the registers (also currently - in ,,on-line" mode). In this case, in order to view data from the registers' memory a connection to the register must be set. As data source **Recorder** should be selected. If data are viewed directly from the register an On-line mode can be chosen. In this case the charts on the screen are currently (minute by minute) updated as the data are registered in the register and transmitted to the computer. As data source **On line** should be chosen. The charts also can be created from data stored on the disc or other data archives. In this case the connection is not necessary, but the data must have been stored and exist on the disc. (More about data archiving in chapt. ??) If **Disk** is selected as data source a disk location from where the data will be read should additionally be selected. The Default directory is the LOGGER program subdirectory proceeded by "/Data" (usually c:/ Program Files/LOGGER/Data or c:/LOGGER/Data).Floppy disk A means main directory of a floppy disk placed in A drive. Any directory selection enables randomly choosing any location where data is stored (including flash disks – pen drives or CF cards).Data source can be chosen separately for each opened data window. Hence it is possible to view and compare the data diagrams made directly "from datalogger's memory" and archivised on the disc at a time. (see fig. 5.1)Data source is signalled at the right hand of the status bar:

- HD data from disk archives
- **FD** data from floppy
- **REJ** data directly from AR datalogger

## Data source selection

In order to select data source one has to:

- 1. Set the program focus on the window
- 2. from menu **Data source** select:
  - (a) **disk** -- if you want to work with data archives, or
  - (b) recorder if you want to browse data directly from datalogger's memory or
  - (c) **On Line** if you want to view data in the "on-line" mode i.e. the screen will be updated as the data are transmitted from the register (every minute)
- 3. In case we have chosen **disk** it is possible to view data:
  - (a) from default directory menu **Data source-**>**Default directory** or
  - (b) from floppy menu **Data source->Floppy disk A** or
  - (c) from any chosen directory menu Data source->any directory

#### NOTE:

For avoiding ambiguity select **data source**->**recorder** mode only for the data window opened with the datalogger which is actually connected to the computer. If not you will get "**wrong recorder connected**" error message and data reading attempt fails.

| LOGGER 4.1-0.5 |                                                                                    |       |   |  |
|----------------|------------------------------------------------------------------------------------|-------|---|--|
| e View Search  | Data source                                                                        | Tools | ζ |  |
| SKIP RII-N 🛛   | On Line<br>Recorder<br>Disk<br>Default directory<br>Floppy disk A<br>Any directory |       |   |  |
| 06-02-02       |                                                                                    |       |   |  |
|                |                                                                                    |       |   |  |

Figure 5.1: Data source selection

## Graphs viewing

Data viewing is possible in two modes – if a time of the interesting event is known one can choose option **Jump to...** from menu **View**, if not, or longer periods of hoist's activity are concerned it is advisible to select paging option which makes it possible to view graphs in successive segments. Their length can be changed by using **View -> Range** selection menu. For looking for the data longer data ranges are useful, for data analyzing short (even very short) are better. After having found an interesting event, one can, by means of **Cursor delta** and **View->Zoom in** function enlarge the charts to simplify analyzing tasks. Sometimes, in case of a very particuliar event's conditions, the **Search -> Find (F6)** function is convenient which enables for efficient browsing through the data (from disk or directly from the datalogger) in order to localize certain coincidences of signals' values.

## 6.1 Direct jump to known time period

In order to view graphs from known time period one has to:

- 1. From menu View select Jump to or
- 2. from context menu select **Jump to** or
- 3. apply F2 key
- 4. An Enter date and time dialog opens where one should:

enter the date in YY-MM-DD format and the time in HH:MM:SS format

new date can be entered in edit box or selected from the list after clicking small arrow button which is next to the edit box. The list contains the full record of all data available from chosen data source. choose "OK"

5. A new data graph beginning at the time chosen will appear on the screen.

## 6.2 Graphs viewing

The graphs can be shifted forwards and backwards, by one or half a page (screen). Half page scrolling enables easier viewing of data fragments localized thereabouts the beginning or ending of the screen. The same graph shifted by half a page is shown on fig.6.1

## 6.2.1 Next and previous page

To view next page:

- From menu View choose Next page or
- push Page Down key

To view previous page:

- From menu **View** choose **Previous page** or
- push Page Up key

## 6.2.2 Half page shifting

To shift the charts half a page forwards:

- from menu **View** choose **Half next** or
- push the Page Down key holding Shift

To shift the charts half a page backwards:

• from menu View choose Half previous

#### or

• push the Page Up key holding extbf Shift

Note: For one-seconds ranges half page shifting is not available.

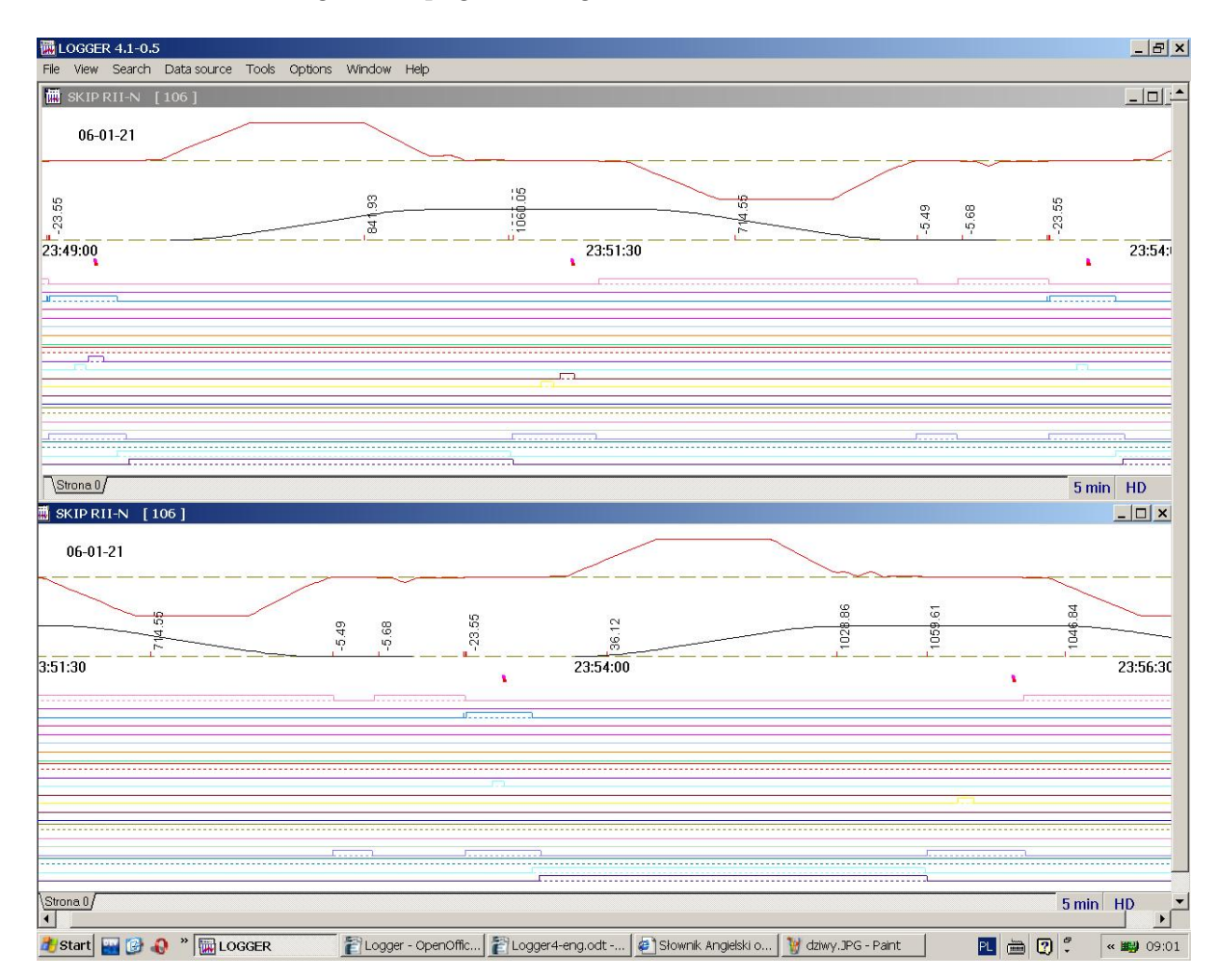

Figure 6.1: Half page shifting - graphs comparison

## 6.3 Data range selection

Different time ranges for charts viewing are available. Long data periods (several hours) are handy for quickly localize different abnormalities in hoist's operation. The short ones enable an easy way for given occurrence analyzis, precise values, times and sequence of events description. The program enables following time ranges (for one page/screen): 2 seconds, 5 seconds, 10 seconds, 20 seconds, 1 minute, 2 minutes, 5 minutes, 10 minutes, 20 minutes, 1 hour, 2 hours and 8 hours (see fig. 6.2). If the **cursor** is active within the window changing of the time scale is made around it – it means that the time of cursor is always in the middle of the screen. It is useful for easy changing of the scale without losing sight of interesting data fragment. If the **Cursor delta** is active within the window changing of the time scale by the **View** -> **Zoom** in function enlarges the date range between the cursors to the full width of the window. It is a convenient way for zooming interesting data fragment. Changing of the time scale by the **View** -> **Zoom out** function causes the fragment between the cursors stay in the middle of the window.

| 🗰 L  | OGGEF                            | R 4.1-0.5                          |                                 |       |                              |     |
|------|----------------------------------|------------------------------------|---------------------------------|-------|------------------------------|-----|
| File | View                             | Search                             | Data source                     | Tools | Options                      | Win |
|      | Jur                              | np to                              | F2                              |       |                              |     |
|      | Pre<br>Ne:<br>Hal                | vious pag<br>kt page<br>f previous | je PgUp<br>PgDn<br>Shift+Pallin |       |                              |     |
|      | Hal                              | fnext                              | Shift+PgDn                      |       |                              |     |
|      | Rar                              | nge                                |                                 |       | 1 sek                        |     |
|      | Zoo<br>Zoo                       | om In<br>om Out                    | Up<br>Down                      |       | 2 sek<br>5 sek               |     |
|      | WU                               | JG                                 |                                 |       | 10 sek<br>20 sek             |     |
|      | Layers<br>Cursor<br>Cursor Delta |                                    |                                 |       | 1 min                        |     |
|      |                                  |                                    | Ins<br>Shift+Ins                |       | 2 min<br>5 min<br>10 min     |     |
|      | Par                              | ticulars                           |                                 | •     | 20 min                       |     |
|      |                                  | 23:                                | 50:20                           |       | 1 hour<br>2 hours<br>8 hours |     |

Figure 6.2: Data range choice

## 6.3.1 Data range choice

To choose the data range:

 $\bullet\,$  from menu ${\bf View}$  choose  ${\bf Range}\,$ 

or

• from context menu choose **Range** 

ranges submenu spreads from where one of the time ranges can be selected

To directly zoom in the graphs:

- From menu **View** choose **Zoom in** or
- push the grey  $\mathbf{Up}$  (up arrow) key

To directly zoom out the graphs:

- From menu **View** choose **Zoom out** or
- push the grey **Down** (down arrow) key

## Cursor

## 7.1 Cursor properietes

For precisely reading a time or a value a cursor has been provided. The cursor has the form of thin blue vertical line and is associated with the cursor window where following information is set:

- 1. Cursor's time in format:
  - (a) hour : minute : second : thousands of sec for data ranges equal or less than one minute,
  - (b) hour : minute : second : hundreds of sec for data ranges grater than one minute.
- 2. analog signals' values
- 3. the names of binary signals that were active in given moment

If the color mode of binary signals presentation has been chosen each binary signal name is written on a background which color corresponds with signal graph's color. If the black and white mode has been chosen the cursor window contains all configured binary signals names, but those which were active at the time of cursor are marked as bold. The comparison of two methods of presentation active binary signals is shown on fig.7.1. The cursor can be moved by using the mouse – to do it just set the mouse pointer in new place and left-click the mouse,

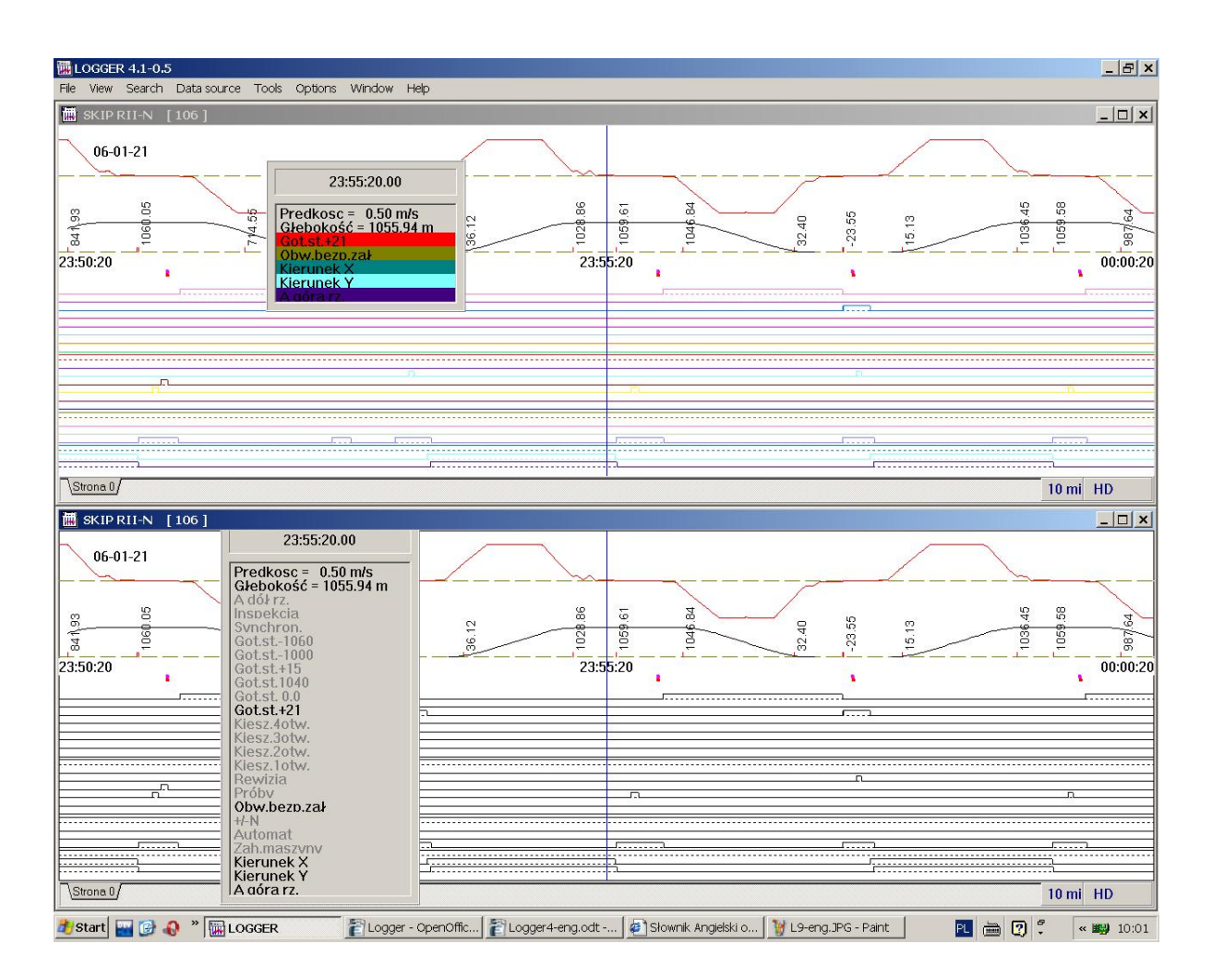

Figure 7.1: Illustration of two methods of viewing the binary signals in cursor window.

or by means of left  $(\langle -\rangle)$  and right  $(-\rangle)$  arrow keys for precisely moving step by step.

- the <- key moves the cursor left
- the -> key right

To move the cursor window one should drag by the time area of the window by left-clicking on the mouse, holding down the left mouse button and drop it at new position. In case the cursor is active in the data window and the data range (time scale) is changed the cursor always is placed in the middle of the window.

By default the data windows open without the cursor.

## 7.2 Cursor activating and inactivating

To activate it one should:

- Choose the window where we want to have cursor
- From menu **View** choose **Cursor** or
- From the context menu choose **Cursor** or
- use the **Insert** key

To delete the cursor one should:

- Choose the window where the cursor is active
- From menu **View** choose **Cursor** 
  - or
- From the context menu choose **Cursor** 
  - or
- $\bullet$  use the  ${\bf Insert}$  key

Cursors can be activated in many windows independently of each other.

# Cursor delta

## 8.1 Cursor Delta

For precise analyzis of differences between signals' values or to estimate the time span to differentiate those values one can use Delta cursor. It has a form of two vertical lines : green and blue and a window where following informations are shown:

- 1. Time span between cursor and Cursor Delta set in format:
  - (a) hour : minute : second : thousands of sec for data ranges equal or less than one minute,
  - (b) hour : minute : second : hundreds of sec for data ranges grater than one minute.
- 2. Analog signals values at the beginning and the ending of the selected time period
- 3. Differentials of analog signals (if configured for displaying)

A sample window with Cursor Delta is shown on fig. 8.1.

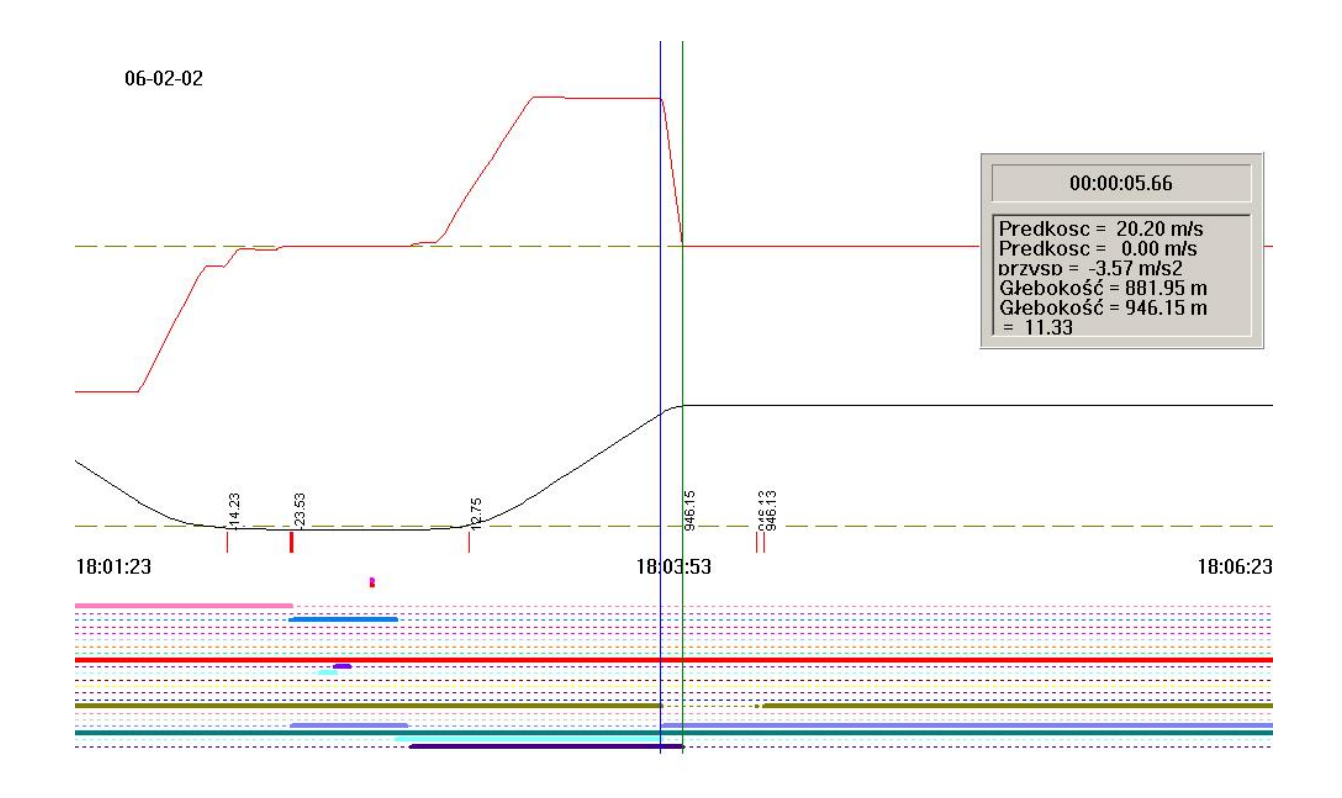

Figure 8.1: A sample LOGGER program window with Cursor Delta

## 8.2 Moving of cursor delta

To move the blue cursor to a new position one should:

- move mouse pointer to needed place
- left-click the mouse

To move the green cursor to a new position one should:

- move mouse pointer to needed place
- click the middle mouse button or
- left-click the mouse holding down **Shift** key

Cursor keys precisely move the Cursor Delta

- <- moves blue cursor left
- -> moves it right.

For precisely move the green cursor:use the "<-" or"->" (arrow keys) while holding down Shift key. An interesting and useful advantage of Cursor Delta is the possibility of widening the graphs between cursor and Cursor Delta. If some part of diagrams is particularly interesting one can mark it by means of cursor and Cursor Delta, and then from menu View select Zoom In function. The chart between cursors will be zoomed in so that it would occupy nearly whole window's width – see fig.8.2)

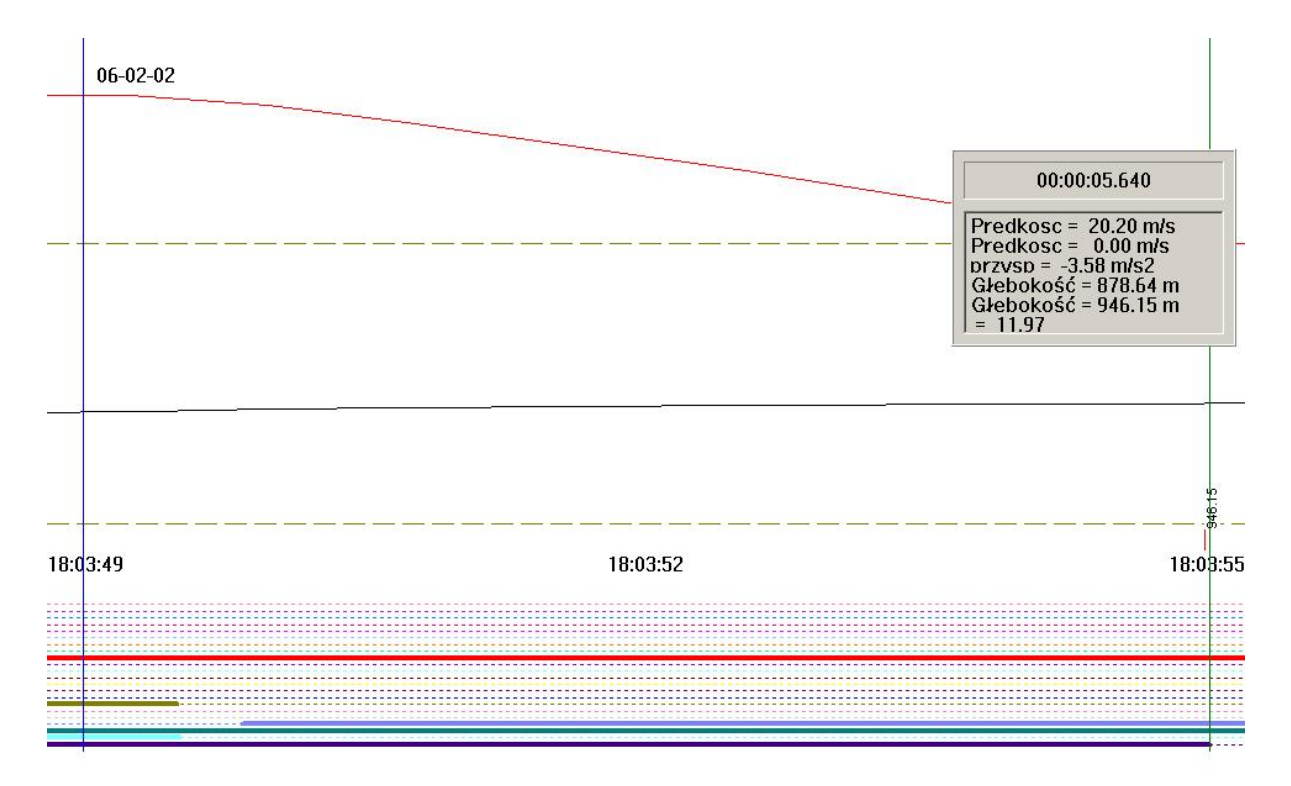

Figure 8.2: The graphs from previous figure zoomed in

Default data windows are opened without Cursor Delta.

## 8.3 Cursor delta activating and inactivating

To activate it one has to:

• Choose the window where we want to have cursor

- from menu **View** choose **Cursor Delta** or
- from the context menu choose **Cursor Delta** or
- push **Shift** and **Insert** keys

To delete the cursor one should:

- Choose the window where the cursor is active
- from menu View choose Cursor Delta or
- from the context menu choose **Cursor Delta** or
- push **Shift** and **Insert** keys

**Cursor Delta** can be activated in many windows independently of each other. It is impossible to show both: **cursor** and **Cursor Delta** – activation of one of them inactivates the other one.

## Single stroke signals

Single stroke signals are featured beneath the analog signals' diagrams in form of small red and green points – see fig. 9.1:

Each signal is associated with special color. The colors of the signals are:

pink – relay executive

red – acoustic executive

fair green – relay communicating

dark green – acoustic communicating

In order to see whole single stroke signals sequence (series) one has to:

- Left-click on the red point representing single stroke signals
- left-click the mouse

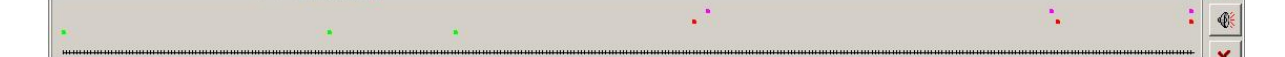

Figure 9.1: A sample window showing single stroke signals series

A grey small window showing single stroke signals will appear on the screenSignals are presented in form of small pink, red and green squares. Colors are assigned as described above. Time scale is divided to sections of 10 ms. If the computer, where LOGGER program works, is equipped with sound card it is possible to replay the sound of bell by clicking a small button with louder symbol. Only acoustic signals can be replayed. In order to close single stroke signals' window the pushbutton with small red cross ( $\mathbf{x}$ ) should be pushed.

# **Emergency signals**

LOGGER program, apart from drawing analog, binary and single stroke signals charts, can also display and print so called emergency signals. Those signals usually come from emergency circuit in series short before this circuit breaks and are registered in groups in a form of signal's number and precise time (in ms) of occurence respectively to first of them. Both sequence and time of those signals are very important because it usually determines the cause of emergency break. In LOGGER program those signals, if occured, are listed in form of symbols and time in right side of analog plots layout. **Page Configuration** option enables to determine if those signals are to be displayed or not. After activating **Particulars** panel it is possible to read full signals' names – see fig.10.1.

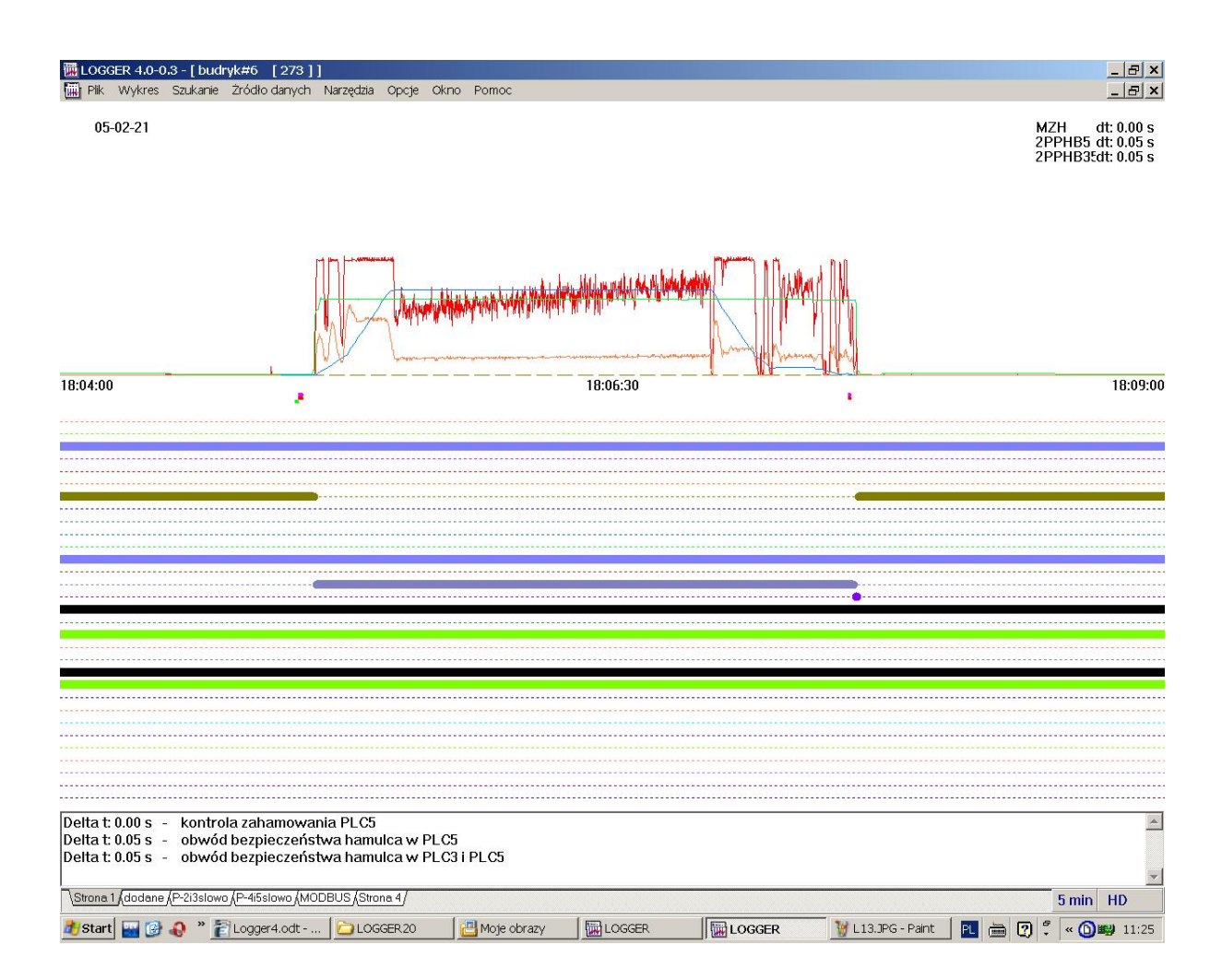

Figure 10.1: Two methods of displaying emergency signals information

Activation and inactivation of Particulars window To activate Particulars window one should:

- From menu View choose Particulars —
- a submenu opens
- $\bullet$  choose  ${\bf HB}$

To close **Particulars** window:

- From menu View choose Particulars —
- a submenu opens
- $\bullet\,$  choose  ${\bf HB}$

# "WUG" Displaying mode

This displaying mode is destined to viewing the graphs in two-minutes periods. The single stroke signals are drawn directly on the chart. Horizontal time axis (x-axis) is destined for analog and binary signals' charts, while the vertical (y-axis), apart from being analog signals' amplitude scale, is a five-seconds time axis for single stroke signals. Two methods of displaying single stroke signals series are shown on fig. 11.1.

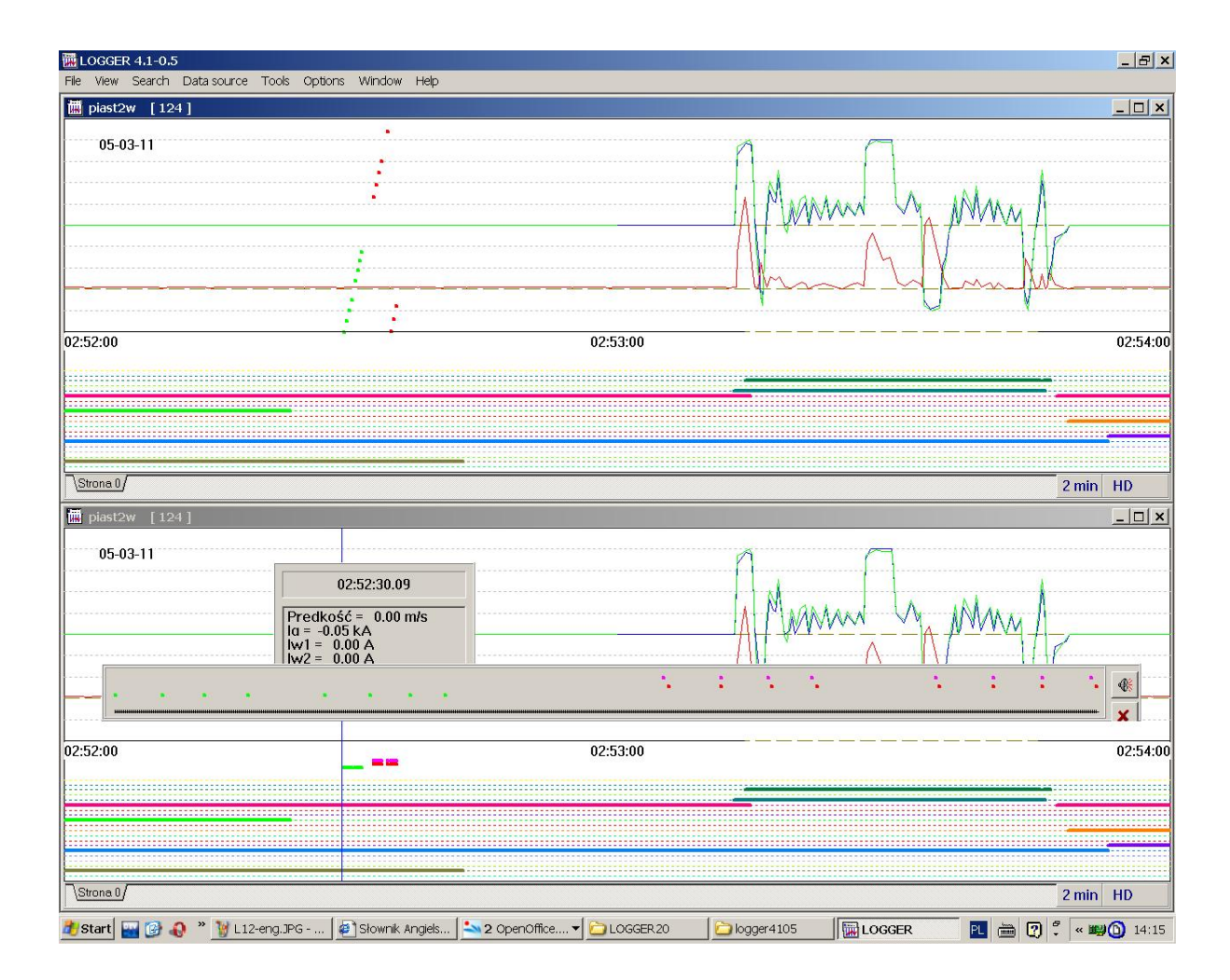

Figure 11.1: Comparison of two displaying modes of single stroke signals

#### Activation and inactivation of "WUG" mode To enter "WUG" mode one should:

 $\bullet\,$  From menu  $\mathbf{View}\,$  choose  $\mathbf{WUG}\,$ 

To close "WUG" mode:

- From menu **View** choose**WUG** or
- select time range other than 2 minutes

## Data layers

As a result of changing datalogger's internal time, when moving it back, in its memory are created records labelled with the same timestamp. In order to distingush data recorded before time regulation and after it, apart from the timestamp, they are also associated with so called "layer" number. Greater layer numbers are assigned to "later" data while less to earlier data. Those layers are marked on LOGGER program windows as message "Layer 1 of 2" or "Layer 2 of 2" when appropriate data fragment including doubled data is displayed.

Charts' layers In order to display both (multiple) data layers one should:

- From menu View choose Layers
- A layers' submenu opens:
  - 1 Layer,
  - 2 Layer

In case of multiple datalogger's time regulations more than two data layers are created. LOGGER program enables viewing up to 4 layers. In this case, in order to avoid ambiguity, data displaying is cut down on the closiest change of layers' number. The method of displaying data layers is shown on fig. 12.1 and 12.2

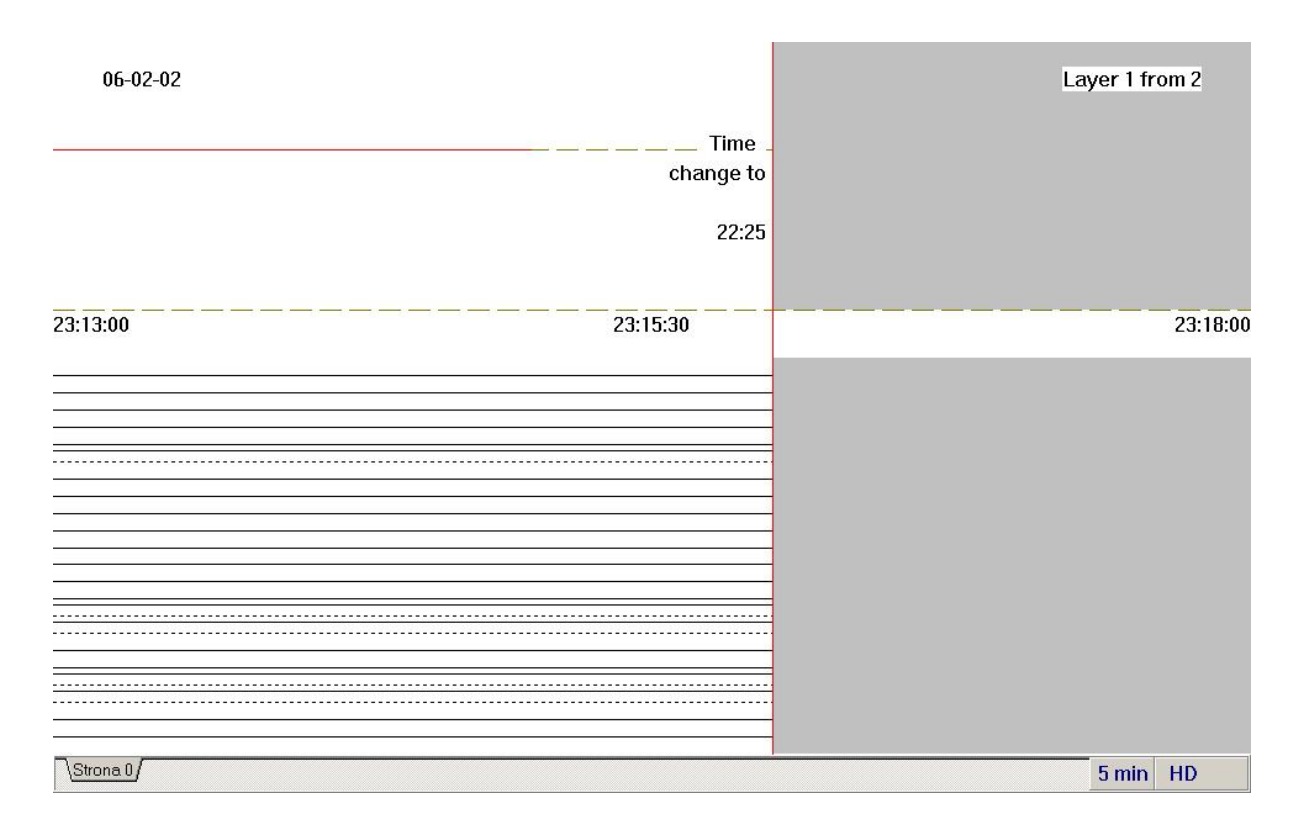

Figure 12.1: Displaying of the first data layer

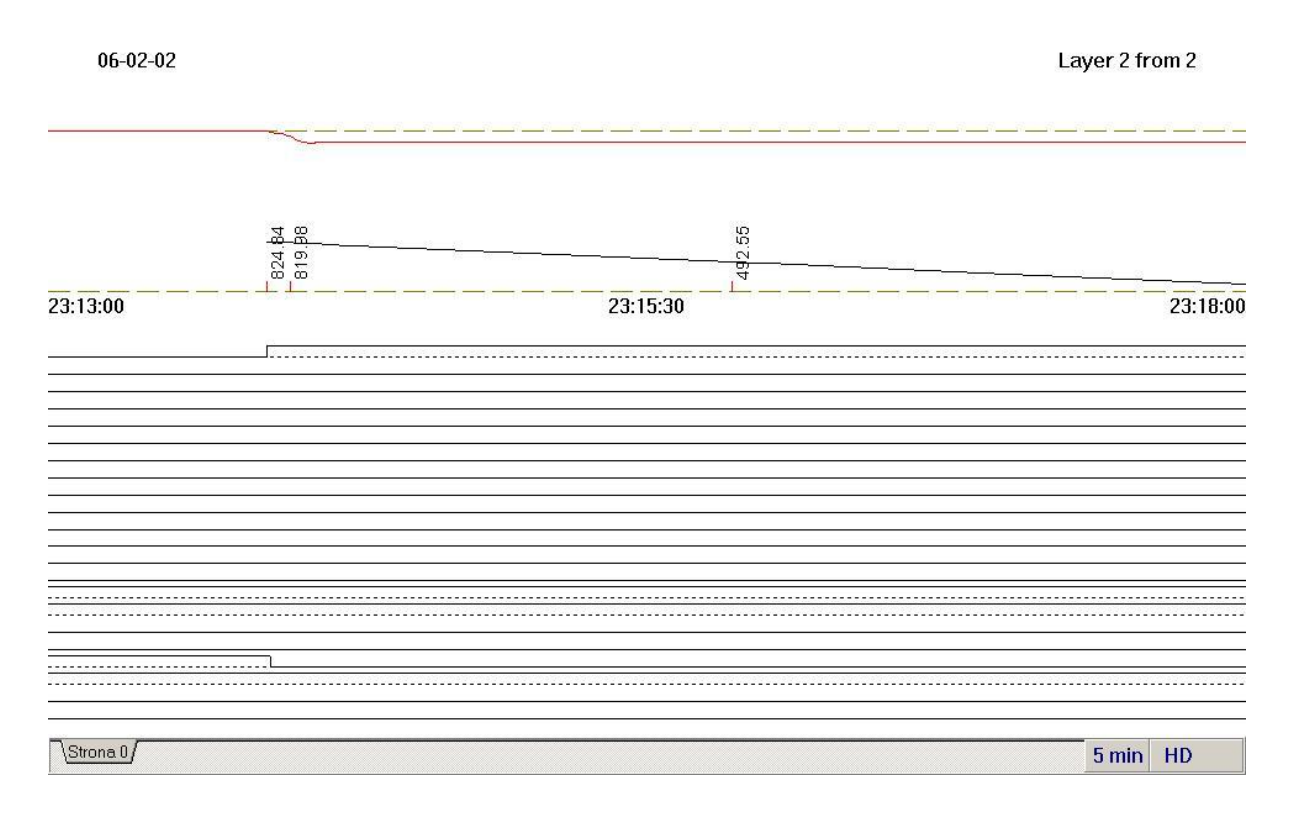

Figure 12.2: Displaying of the second data layer

# Cooperation with AR3c-Audio voice recorder

The Logger program (beginning from ver. 4.1-0.11) can play and save audio files.Sound information in form of one-minute \*.gsm files comes from voice recorder AR3c-Audio which is independent device cooperating with the AR-3c datalogger by the network.

The sound which is recorded comes from four external channels which are internally multiplexed into two separate channels recorded on media. The whole of audio information input from those channels is continuously recorded within the extbfAR3c-audio recorder memory /in the form of \*.gsm format compressed one-minute files. The \*.gsm files are stored during the period of KEEP TIME hours (this period can be set), and if they are not appointed for longer storage they are automatically erased by the system. If some part of stored sound information should be available for longer than KEEP TIME hours it must be marked as "wanted" by sending to the AR3c-Audio special messages which make it copy of chosen files to other disc directory where they are stored for next days

In order to enable sound recording/playing functioning the Logger program one should:

- Make sure that voice recorder is connected (is working in the same network section as the PC with Logger program) and its IP address is set see the settings in the dialog "Transmission settings" description is in chapter 22.
- 2. Enable voice recording function in the Logger program in the **View** tab of "**Pages Config-uration**" dialog box see description in chapt. 4.1.

After proper configuration a new area in program's data window opens – it is placed between binary signals' area and single stroke signals' area. Two horizontal lines can be drawn there:

- blue for 1-st channel
- dark-blue for 2-nd channel

Presence of those lines means that the signals responsible for voice recording are active and there are sound files kept for longer in the voice recorder – so they can be transmitted and played in the Logger programIn order to transmit audio files one has to click in those lines' area. A small dialog box informing that audio files are available opens After clicking on a small pushbutton with a louder symbol on it transmission of \*.gsm files begins and after – upon completion – those files are decompressed to the\*.wav format and played on the computer's louders. The \*.wav files are later stored in the \TMP Logger's local folder and can be re-played again without re-transmitting them whenever they are neccessary

The AR3c-Audio keeps all recorded voice information for some hours according to the setting in KEEP\_TIME parameter. Therefore it is possible to play this information (for as long time as it is available) in the Logger program - to do it one has to click on the area just below the single stroke signals'

## Data searching

The program enables dynamically querying for data sets and fast retrieving within available archives for certain signals' combinations. It is possible to query for binary signal change, for certain state of two binary signals, or reaching by analog signal defined level or either. Searching results by shifting the charts and posing the cursor at the first occurence of sought events.

Query definition To choose signals' coincidence one has to

- 1. From menu Search select Find ...
- 2. press F6 key

A **Find signal** dialog opens – see fig.14.1.

- 3. Define the query:
  - (a) by selecting the first binary signal from signals list for Fist signal, and signal's level by means of Active/Inactive radio button. If first binary signal is not concerned option None should be selected (first position on the list).
  - (b) by selecting the second binary signal from signals list for Second signal, and signal's level by means of Active/Inactive radio button. If second binary signal is not concerned option None should be selected (first position on the list).
  - (c) By selecting analog signal from Analog signal list and its value condition by Less than/Equal/Greater than radio button and defining its threshold value in the edit box. If analog signal is not concerned option None should be selected (first position on the list). Searching query is composed by logical AND of all above conditions.
  - (d) In the **Scope** field appropriate term should be selected:

- twenty-four hours,
  - or
- I shift,
- II shift,
- III shift
- (e) The search beginning shoud be chosen:
  - i. from the beginning of the  $\mathbf{Scope}$  time range
  - ii. from the current position (only if the cursor is active)
  - iii. from the currently displayed page
- (f) Confirm by the " $\mathbf{OK}$  " button

Directly after the searching begins. If defined coincidence takes place within the scope of data the screen will be shifted to the page where it was found. The cursor (if inactive) will appear at the very beginning of interesting event. In case of negative search result a message will be displayed and the operator will be asked for a decision whether to seek further on, change the criteria or resign.

| First signal               | Second signal                                                            | 🖌 ОК            |
|----------------------------|--------------------------------------------------------------------------|-----------------|
| Synchron.                  | None                                                                     | × <u>C</u> ance |
| Activ                      | Activ                                                                    | 7 Heln          |
| O Inactiv                  | C Inactiv                                                                | : Teh           |
|                            | O Greater than                                                           |                 |
| <u>S</u> cope              | Origin                                                                   |                 |
| Scope<br>Twenty-four hours | Origin<br>© Entire scope                                                 |                 |
| Scope<br>Twenty-four hours | Origin<br>Entire scope<br>C From cursor                                  |                 |
| <u>S</u> cope              | Origin<br>Origin<br>Entire scope<br>C From cursor<br>From page beginning |                 |

Figure 14.1: The "Find signal" dialog window for searching criteria definition

#### Warning:

Searching process, depending on the data amount, the scope and searching criteria complexity can take much time.

To seek further on

- $\bullet$  From menu  $\mathbf{Search}$  choose  $\mathbf{Find}$   $\mathbf{next}$
- use the **F5** key

Searching can be performed only forwards. If the **Scope** period expires the operator will be prompted for carrying on in the next time period.

## Reports

LOGGER program enables creating hoist operation reports according to given criteria. Both two binary signals' states and two analog signals values occurrences can be reported. The reports comprise:

- $\bullet\,$  report name
- report title
- reports' criteria (concerned signals' names)
- occurences' beginning, ending and duration times
- occurrences' total time
- occurences' amount and summary time for the report period

The reports can be performed in twenty hours or one shift scope. It is possible to print the reports or to export them to text (\*.txt) files. Those files can be subject of further processing and archiving in the systematic manner.

## 15.1 Reports configuration

To define reports' configuration one should:

- From menu Tools choose Report ...
- use the F10 key

#### CHAPTER 15. REPORTS

The **Reports** dialog opens – see fig.15.1.

| eport                                                            |                                                                                                    | <u>.</u>                                                                                                    |
|------------------------------------------------------------------|----------------------------------------------------------------------------------------------------|----------------------------------------------------------------------------------------------------|
| Title                                                            | hoist operation report                                                                                                    | ma Quent Tatel X End                                                                                                    |
| 1. test 1<br>2.<br>3.<br>4.<br>5.<br>6.<br>7.<br>8.<br>9.<br>10. | B-E     III       IV     IV       IV     IV       IV <th>Image     Guant     Fotal       Image     Image     Image       Image     Image     Image       Image</th> | Image     Guant     Fotal       Image     Image     Image       Image     Image     Image       Image |
| Date<br>06-02-02                                                 | Report scope     P       Twenty-four hours     I -st shift       II -nd shift     II       All shifts     III -rd shift                                                                                                    | <ul> <li>Age Setup</li> <li>One Column</li> <li>Two Columns</li> <li>➡ Print</li> <li>➡ Print</li> <li>➡ Print</li> <li>➡ Print</li> </ul>                                                                                                    |

Figure 15.1: Reports' definition window

The **Title** field serves for defining the name of whole set of reports.

It is possible to configure of 10 independent reports or to change recent definitions. To enter particular report's definitions one has to double-click on the report's number. Next dialog window opens (see fig. 15.2) where reports' details are declared.

| logue                                   |                                                    |                  |
|-----------------------------------------|----------------------------------------------------|------------------|
| Name                                    |                                                    |                  |
| test 1                                  |                                                    | VK UK            |
| Binary signal                           | Binary signal                                      | X <u>C</u> ancel |
| Synchron. 💌                             | None                                               | <u>; II</u> cih  |
| <ul><li>Activ</li><li>Inactiv</li></ul> | Activ     Inactiv                                  |                  |
| Analog signal Predkosc                  | C Less than<br>C Equal                             |                  |
|                                         | Greater than Abs. value                            |                  |
| None -                                  | C Less than<br>C Equal<br>G Greater than Abs value |                  |
| Period                                  | hh:mm:ss                                           |                  |
| <ul> <li>Greater than</li> </ul>        | 00:00:00                                           |                  |

Figure 15.2: Report's criteria definition dialog

Now it is possible to define:

- 1. Report's name in **Name** edit box
- 2. Reports criteria:
  - (a) by selecting the first binary signal from signals list for Fist signal, and signal's level by means of Active/Inactive radio button. If first binary signal is not concerned option None should be selected (first position on the list).
  - (b) by selecting the second binary signal from signals list for Second signal, and signal's level by means of Active/Inactive radio button. If second binary signal is not concerned option None should be selected (first position on the list).
  - (c) By selecting first analog signal from upper Analog signal list and its value condition by Less than/Equal/Greater than radio button and defining its threshold value in the edit box.

- (d) Next define the signal's value to compare with. If the condition applies to the signal's absolute value the **Abs. Val** field should be checked.
- (e) If analog signal is not concerned option **None** should be selected (first position on the list).
- (f) By selecting second analog signal from lower Analog signal list and its value condition by Less than/Equal/Greater than radio button and defining its threshold value in the edit box. If second analog signal is not concerned option None should be selected (first position on the list).
- (g) Next define the signal's value to compare with.
  - i. If the condition applies to the signal's absolute value the **Abs. Val** field should be checked.
  - ii. If analog signal is not concerned option **None** should be selected (first position on the list).
- (h) In the **Duration time** edit box it is possible to define the minimal duration time of above condition coincidence.

The reporting criteria is fullfiling of four first above conditions (logical AND of a,b,c,d) in a time not shorted than defined in point e). The**OK** button serves for confirming the report's criteria and for returning to the **Reports** dialog. After returning one can define successive reports (up to 10) or start reporting. In order to save reports' definitions one should push **Save** pushbutton in **Reports** dialog.

For each report it is possible to declare if following information will be enclosed within the report:

[B-E] – the beginning and ending time

[Time] – event's duration time

[Quant.] – events' quantity

[Total] – total time

In order to save above settings **Save** pushbutton should be used.

## 15.2 Reports performing

To perform the reports one should:

- From menu Tools choose Report ...
- press F10 key
- the **Reports** dialog opens
  - Now it is possible to define reports or to change previous definitions (following the description in the the previous chapter).
  - If, after entering the changes, Save button is not used, all changes will be valid only for current reporting.
  - By checking respective check boxes (B-E, Time, Quant., Total) it is possible to modify reports' merits. If none of them is checked no report will be performed. If, after entering the changes, Save button is not used, all changes will be valid only for current reporting.
  - One should define the report's date. By default the date of opened charts is assumed.
     Next one should select the time period for reporting (Whole day, all shifts, I-st shift, III-nd shift, III-rd shift)
  - Choose report's format One column or two columns)
  - Apply **OK** button
- A new window filled with report's text opens. (See fig.15.3). One set of all 10 (if configured and chosen for reporting) reports will be created The data source for reports' generating is current data source for opened window (Disk or Register). The process can take much time depending of criteria complexity and data capacity. One can break the process by using the **Stop** button.

After viewing the report's contents one can:

- print the report by pushing **Print** button
- save the report by pushing the **To File** button

In order to close reports **End** pushbutton should be used.

| 🧱 R-I KLATK    | A                                |                        |                           |             | _ 🗆 🗙 |
|----------------|----------------------------------|------------------------|---------------------------|-------------|-------|
| R-I KLATKA     | [107]                            | 08-02-13               |                           |             |       |
|                |                                  |                        |                           |             |       |
| REPORT         |                                  |                        |                           |             |       |
| Raport 1       |                                  |                        |                           |             |       |
| Shift 1        |                                  |                        |                           |             |       |
|                |                                  |                        |                           |             |       |
| Raport         |                                  |                        |                           |             |       |
| Kierunek X     | Active                           |                        |                           |             |       |
| Preakosc       | Greater tha                      | an 2.00 m/s Abs. Value |                           |             |       |
| Period         | Greater than                     | 00:00:10               |                           |             |       |
| 06.12.08 41 -  | 06-13-47 60                      | 00.01.39.19            | 06:21:25 90 - 06:23:04 99 | 00:01:39.08 |       |
| 06:30:35 50 -  | 06:32:15:00                      | 00:01:39 50            | 07:08:25 92 - 07:14:04 40 | 00:05:38 48 |       |
| 07:41:54.05 -  | 07:43:31.68                      | 00:01:37.63            | 07:58:39.60 - 08:04:10.25 | 00:05:30.65 |       |
| 08:13:52.82 -  | 08:14:06:08                      | 00:00:13.25            | 08:24:01.94 - 08:25:39.05 | 00:01:37 10 |       |
| 08:56:37.63 -  | 08:58:15.16                      | 00:01:37.52            | 09:08:16.11 - 09:09:53.75 | 00:01:37.64 |       |
| 09:22:24.02 -  | 09:24:01.56                      | 00:01:37.53            | 09:44:13.04 - 09:45:50.55 | 00:01:37.50 |       |
| 09:56:21.20 -  | 09:58:00.21                      | 00:01:39.01            | 10:08:48.64 - 10:10:26.12 | 00:01:37.48 |       |
| 10:24:02.35 -  | 10:25:39.88                      | 00:01:37.53            | 10:32:10.44 - 10:33:47.66 | 00:01:37.22 |       |
| 10:51:19.17 -  | 10:52:54.70                      | 00:01:35.52            | 11:13:07.40 - 11:14:46.41 | 00:01:39.01 |       |
| 11:26:16.44 -  | 11:27:53.78                      | 00:01:37.34            | 11:33:15.37 - 11:34:54.48 | 00:01:39.11 |       |
| 11:59:37.88 -  | 12:01:17.31                      | 00:01:39.43            | 12:08:45.20 - 12:10:24.82 | 00:01:39.62 |       |
| 12:18:07.05 -  | 12:19:46.03                      | 00:01:38.98            | 12:23:57.57 - 12:25:36.85 | 00:01:39.27 |       |
| 12:30:59.20 -  | 12:32:36.69                      | 00:01:37.49            | 12:43:48.48 - 12:46:46.17 | 00:02:57.68 |       |
| 13:21:30.18 -  | 13:23:09.66                      | 00:01:39.48            | 13:35:37.18 - 13:37:16.28 | 00:01:39.10 |       |
| 13:42:44.24 -  | 13:44:23.25                      | 00:01:39.00            | 13:48:44.11 - 13:50:23.19 | 00:01:39.08 |       |
| Number of -    | 30                               |                        |                           |             |       |
| Total time - 0 | 0:56:45.53                       |                        |                           |             | -     |
|                | over sense for the definition of |                        |                           |             |       |

| Figure 15.3: Sa | ample repo | rt's view |
|-----------------|------------|-----------|
|-----------------|------------|-----------|

# Shifts beginning configuration

The LOGGER program enables to define the hours which are assumed as day's and shifts' begginings accustomed in the mine. This data is then used for reports' performing or for data searching. In order to configure day's/shifts' beginnings:

- From menu Options choose Other config
- $\bullet\,$  the  $\mathbf{OthConfig}\,$  dialog box opens
- Choose **Shift** tab and set the beginnings hours of each shift.

The format for time is: hh:mm:ss (hours:minutes:seconds). Default values are:

- 00:00:00 for 24 hours
- -06:00:00 for I shift
- 14:00:00 for II shift
- 22:00:00 for III shift
- PressOK button to confirm.

Entered values are global for whole mine - i.e. for every datalogger.

# Printing

Each charts from any window can be printed on the system printer. The print-outs' quality depends on the printer and its driver.

# Warning: The printer should be connected to the computer and appropriate driver should be installed in Windows system.

The printing can be accomplished in two following ways:

- by means of **Print...** option The screen contents completed with additional information will be printed. This information comprises: signal's names, analog signals' scales, mine's and shaft's names, datalogger serial number, date and time. Although the cursor's window or single stroke window, even if displayed, won't be printed. The print out will be performed with printer's resolution – so that usually with a good quality.
- 2. By means of **Print copy...** option The chosen window's copy (with all its elements) will be printed. The printout will be performed with screen resolution so that usually with poor quality..

To print the window's contents one should:

- Set the program focus on the window
- from menu File choose Print... or
- from menu File wybrać Print copy...
- The standard **Print** dialog opens

- Now it is possible to choose the printer (if more than one are available), and amount of copies.
- set
  - the printing properties and
  - amount of copies.
- By default the printout orientation will be set for landscape, if needed it can be set for portrait using **Properietes** option in the dialog window
- Confirm by using "**OK**" button

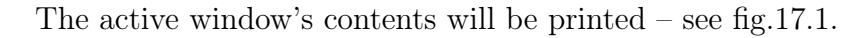

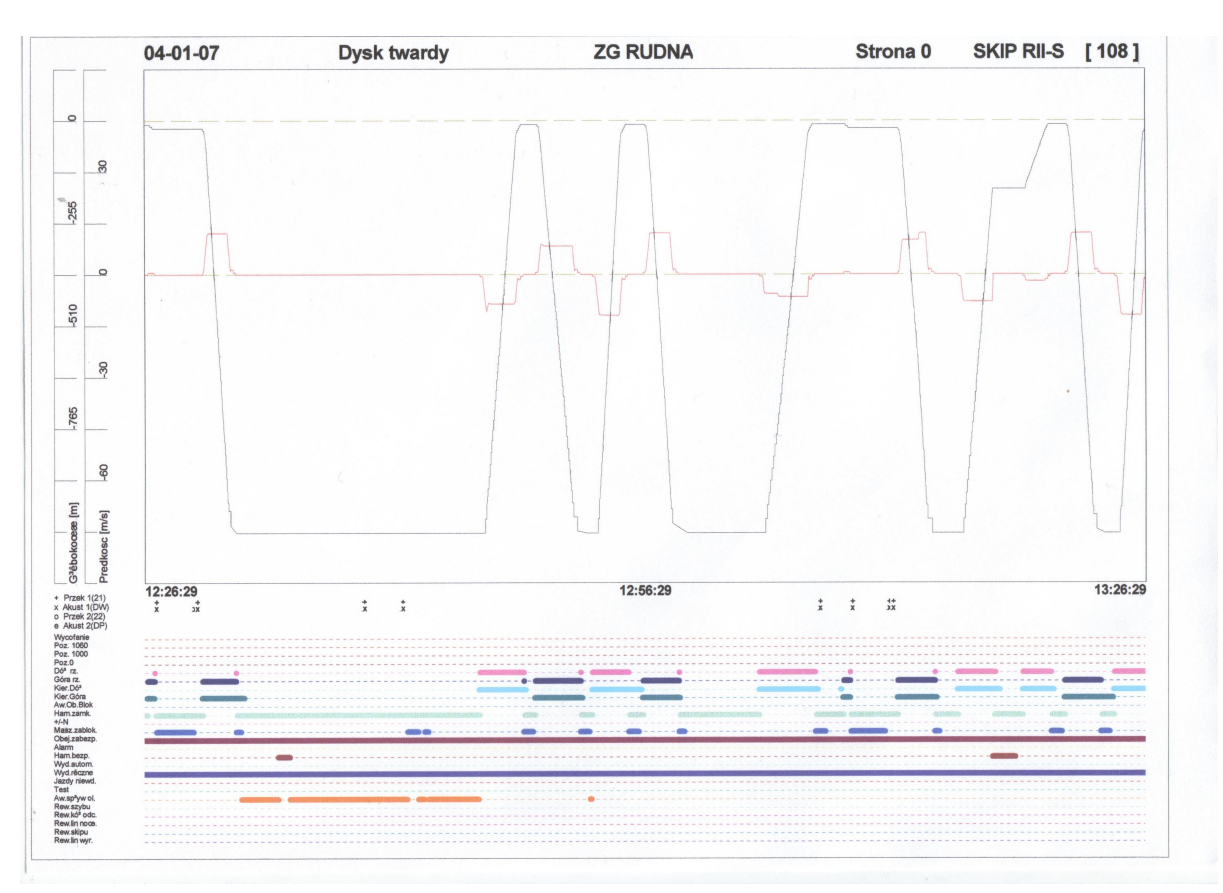

Figure 17.1: A sample printout performed by means of LOGGER program

# Copying to clipboard

Any charts' window contents can be copied to standard Windows clipboard. Then the clipboard can be pasted to any text or graphical editor. This option is particularly useful when creating the documentation. In order to copy window's contents to the clipboard one has to:

- Set the program focus on the window
- From menu File choose Copy or
- apply Ctrl + C keys

## Data archiving

The data obtained from the AR dataloggers can be stored in disk, floppy or external mass storage archives. This data are organized in files – blocks of one day length – those blocks are indivisible and basic units of data for LOGGER program. Having been written once, in case they are complete, it won't be overwritten anymore, even if specified once again for transmission. A special data protection system detecting every trial of unauthorized data modification and a complex procedure of identification the register from where data had been transmitted have been implemented – so that neither data replacement nor its fabrication or falsification is possible. Data transmission, depending on the data amount to be sent and the type of transmission line (serial link or network interface), can take quite much time (from couple of minutes up to several hours). Nevertheless the transmission is performed in the background, so other tasks can be done in the same time. The LOGGER application can be minimized, only a small transmission progress window is then displayed (see fig. 19.1) to let the operator know what data are currently transmitted. This window can be moved to any place on the screen.

| ntoni                     |
|---------------------------|
| )6-04-04 00:13 <i>1</i> 1 |

Figure 19.1: data transmission progress window

In order to transmit data one should define the transmission range. A special dialog window (see fig. 23) enables to enter the beginning and the end of data to transmit. This window shows the user the data range which is available in the register – this is the default setting for the transmission, but one can freely select less data. Usually data is transmitted in one-day blocks but it is also

possible to transmit current (not finished) day. In this case one should remember to retransmit this data next day in order to have complete file comprising of all 24 hours.

To perform data archiving one should set the physical connection between the computer and the register and after do the following:

- From menu File select Transmission.
- The Choose shaft dialog opens
- Choose the datalogger (shaft) from where we want to transmit data.
- The **Enter transmission time range** dialog opens, the date and time fields are by default filled in with values taken from the datalogger
- Enter **From** and **To** dates and times in the format: **yy-mm-dd hh:mm** or leave default settings in order to transmit whole datalogger memory contents
- $\bullet$  Apply  $\mathbf{OK}$  button to confirm

# Datalogger's contents

This option enables the user to get information how much data is collected within the datalogger's memory:

To view the datalogger's memory contents one should:

- From menu File choose Contents. The Choose shaft dialog opens
- The Choose shaft dialog opens
- Choose the datalogger which contents is interesting,
- the **Recorder contains data** dialog opens see fig. 20.1.

| Recorder contains data | 🗸 ок             |
|------------------------|------------------|
| From                   | X <u>C</u> ancel |
| 06-03-10 09:00         | <u>? H</u> elp   |
| То                     |                  |
| 06-04-11 11:10         |                  |

Figure 20.1: Datalogger memory contents dialog

# Datalogger time setting (available only for AR-2c dataloggers)

By means of LOGGER program it is possible to read current register's date and time, and , for AR-2c registers, it is also possible to change this date and time.

Warning: Date and time settings can be done only in the AR-2c dataloggers, but one should be very careful about using this function, because frequent date and time changes can cause difficulties in reading data from the datalogger or even can cause data damage.

In order to read/change the date or/and time one should have set the physical connection between the computer and the datalogger and after do the following:

The AR-2c datalogger time setting:

- From menu **Options** choose **Recorder time**. The **Choose shaft** dialog opens.
- The Choose shaft dialog opens
- Choose the datalogger to change the time
- a **Recorder time setting** dialog opens (see fig. 21.1) where there is register's date and time displayed in upper edit box, and computer's date and time in the lower edit box.

In case the time correction is necessary one should:

• Enter new date and time in the recorder time edit box by means of the keyboard or by double-clicking in the **computer time** field – which makes the computer time be copied into recorder time field

- Press the "Set" button a warning message will appear on the screen
  - To change the datalogger time press " $\mathbf{Yes}$ " or
  - Choose "No" to a bandon setting

| Recorder time                      | × Cance |
|------------------------------------|---------|
| Computer time<br>08-06-18 11:37:24 |         |
| īrm                                |         |

Figure 21.1: AR-2c datalogger time setting

# Communication

It is possible to set communication parameters for each datalogger connected from within LOGGER program. In case of serial link both the serial port number and transmission baudrate can be programmed – fig. 22.1 - A, for the network interface one can set the IP adress and the port of the register – fig. 22.1 - B. To enter communication settings one should use option **Communication** from menu **Options**.

| Communication s                      | settings        | ✓ OK<br>メ <u>C</u> ancel | Communication settings                        | ✓ OK<br>★ <u>C</u> anc  |
|--------------------------------------|-----------------|--------------------------|-----------------------------------------------|-------------------------|
| Connect via                          | RS              | <u>? H</u> elp           | Connect via LAN                               | • <u>?</u> <u>H</u> elp |
| Port                                 | COM 2           |                          | IP address 192.168.2.125                      |                         |
| Baud rate                            | 9600 💌          |                          | Port 950                                      |                         |
| Communication s<br>with voice record | settings<br>ler |                          | Communication settings<br>with voice recorder |                         |
| IP address                           | 0.0.0           |                          | IP address                                    |                         |
| Port                                 |                 |                          | Port                                          |                         |

Figure 22.1: Communication settings dialog box

WARNING: Don't change the settings made by the service, any casual and unconsidered changing may cause transmission breaks.

## 22.1 Communication with voice recorder (Logger ver. 4.1-0.11 and later)

In order to configure Logger program to cooperate with AR3c-Audio voice recorder its IP address should be set. This address can be set in the **Communication settings** dialog box in the **Communication settings with voice recorder** field.(menu **Settings**->**Communication**)

| Communication s                      | settings        | Cancel                  |
|--------------------------------------|-----------------|-------------------------|
| Connect via                          | LAN             | <u>?</u> <u>С</u> правк |
| IP address                           | 192.168.2.99    |                         |
| Port                                 | 950             |                         |
| Communication s<br>with voice record | settings<br>der |                         |
| IP address                           | 132.100.2.200   |                         |
|                                      | 100             |                         |

Figure 22.2: IP address and port number setting for voice recording

# Exiting from the LOGGER program.

To exit LOGGER program one should:

- From menu **File** choose **Exit** or
- close the main program window by using the mouse or
- Apply Alt + F4 keys